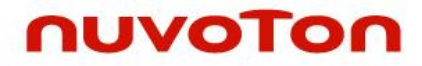

## ARM<sup>®</sup> Cortex<sup>®</sup>-M0 32-bit Microcontroller

# NuMicro<sup>®</sup> Family Nu-Link-Gang User Manual

The information described in this document is the exclusive intellectual property of Nuvoton Technology Corporation and shall not be reproduced without permission from Nuvoton.

Nuvoton is providing this document only for reference purposes of NuMicro microcontroller based system design. Nuvoton assumes no responsibility for errors or omissions.

All data and specifications are subject to change without notice.

For additional information or questions, please contact: Nuvoton Technology Corporation.

www.nuvoton.com

| Supported devices of Nu-Link-Gang |         |                   |        |         |  |
|-----------------------------------|---------|-------------------|--------|---------|--|
| Cortex-M0 series                  |         |                   |        |         |  |
| M031                              | M051    | M0518             | M0519  | M0564   |  |
| M058S                             | Mini51  | Mini51X           | Mini57 | Mini58  |  |
| NM1120                            | NM1200  | NM1230            | NM1320 | NM1330  |  |
| NM1500                            | NM1810  | NM1820            | TF5100 | Nano100 |  |
| Nano103                           | NDA102  | NUC029            | NUC100 | NUC121  |  |
| NUC126                            | NUC131  | NUC200            | AU9110 | 191000  |  |
| N569                              | N570    | N572              | N575   | N576    |  |
|                                   |         | Cortex-M4 series  | 5      |         |  |
| M451                              | NUC400  | NUC505            | M480   | 194000  |  |
|                                   | C       | Cortex-M23 series | S      |         |  |
| M251                              | M2351   | M261              |        |         |  |
| 8051 series                       |         |                   |        |         |  |
| N76E003                           | N76E616 | N76E885           | ML51   | MS51    |  |

## Table of Contents

| 1 | GEI |                                                                             | 5       |
|---|-----|-----------------------------------------------------------------------------|---------|
| 2 | HAH | RDWARE INTRODUCTION                                                         | 6       |
|   | 2.1 | Nu-Link-Gang                                                                | 6       |
|   |     | 2.1.1 Programming Unit                                                      | 7       |
|   |     | 2.1.2 Power Supply                                                          | 7       |
|   |     | 2.1.3 Programming Mode Switch                                               | 88      |
|   |     | 2.1.4 LCD Display and LCD Control Button                                    | 00<br>8 |
|   |     | 2.1.6 Status I ED                                                           | 00<br>8 |
|   |     | 2.1.7 Control Bus                                                           | 9       |
|   |     | 2.1.8 Upgrade Interface                                                     | 9       |
|   | 2.2 | Nuvoton ICP Gang Adapter                                                    | .10     |
|   |     | 2.2.1 Status LED                                                            | 10      |
|   | 2.3 | Nuvoton NUC505 ICP Gang Adapter                                             | . 11    |
|   |     | 2.3.1 IC Mode Switch                                                        | 11      |
|   |     | 2.3.2 Status LED                                                            | 12      |
| 3 | NU- | -LINK-GANG PROGRAMMER SETUP                                                 | 13      |
|   | 3.1 | Choose the Programming Voltage                                              | 13      |
|   | 3.2 | Set the Programming Mode                                                    | 13      |
|   | 3.3 | Load Firmware Image Files through NuMicro <sup>®</sup> ICP Programming Tool | 13      |
|   |     | 3.3.1 Connect to ICP Programming Tool                                       | 13      |
|   |     | 3.3.2 ICP Programming Tool Setting                                          | 13      |
|   |     | 3.3.3 Import/Export Project                                                 | 14      |
|   | 3.4 | Connect to the Target Chip                                                  | 15      |
|   |     | 3.4.1 Nuvoton ICP Gang Adapter                                              | 15      |
|   |     | 3.4.2 Customized Adapter Board                                              | 15      |
|   | 3.5 | Start Programming                                                           | 16      |
|   |     | 3.5.1 Programming                                                           | 16      |
|   |     | 3.5.2 LCD Display                                                           | 16      |
| 4 | NU- | -LINK-GANG PROGRAMMER SETUP FOR NUC505 SERIES                               | 19      |
|   | 4.1 | Choose the Programming Voltage                                              | 19      |
|   | 4.2 | Set the Programming Mode                                                    | 19      |
|   | 4.3 | Connect to the Target Chip                                                  | 19      |
|   |     | 4.3.1 Nuvoton NUC505 ICP Gang Adapter                                       | 19      |
|   |     | 4.3.2 Customized Adapter Board                                              | 20      |
|   | 4.4 | IC Mode Switch                                                              | 20      |
|   | 4.5 | Load Firmware Image Files through NuMicro <sup>®</sup> ICP Programming Tool | 20      |
|   |     | 4.5.1 Connect to ICP Programming Tool                                       | 20      |
|   |     | 4.5.2 ICP Programming Tool Setting                                          | 21      |
|   | 4.0 | 4.5.3 Import/Export Project                                                 | 22      |
|   | 4.6 | IC MODE SWITCH                                                              | 22      |
|   | 4.7 | Start Programming                                                           | 23      |

|          |                  | 4.7.1<br>4 7 2 | Progr        | amming<br>Display |           |            |        |            |      | 23                |
|----------|------------------|----------------|--------------|-------------------|-----------|------------|--------|------------|------|-------------------|
| 5<br>SYS | NU-<br>TEM.      | LINK-G         | ANG          | PROG              | RAMMER    | SETUP      | FOR    | AUTOMATIO  | C IC | PROGRAMMING<br>25 |
|          | 5.1              | Soft           | ware a       | nd Hard           | ware Setu | р          |        |            |      |                   |
|          |                  | 5.1.1<br>5.1.2 | Conn<br>Wave | ection<br>form    |           |            |        |            |      | 25<br>26          |
| 6        | NU-              | LINK-G         | ANG          | PCB SCI           | HEMATIC   |            |        |            |      |                   |
|          | 6.1              | Cont           | rol Un       | it Schem          | atic      |            |        |            |      |                   |
|          | 6.2              | Pow            | er and       | Connec            | tion Sche | matic      |        |            |      |                   |
|          | 6.3              | #1 N           | uLink        | Schema            | tic       |            |        |            |      |                   |
|          | 6.4              | #2 N           | uLink        | Schema            | tic       |            |        |            |      |                   |
|          | 6.5              | #3 N           | uLink        | Schema            | tic       |            |        |            |      |                   |
|          | 6.6              | #4 N           | uLink        | Schema            | tic       |            |        |            |      |                   |
|          | 6.7              | LCD            | Displa       | ay Scher          | natic     |            |        |            |      |                   |
| 7        | TRC              | UBLES          | SHOO         | TING              |           |            |        |            |      |                   |
|          | 7.1              | Pop-           | up Wa        | arning M          | essage W  | hen Progra | amming | NUC505 Ser | ies  |                   |
|          | 7.2              | Nu-L           | ink-G        | ang Firm          | ware Upd  | ate        |        |            |      |                   |
|          | 7.3              | Prog           | Iramm        | ing Unit I        | Firmware  | Update     |        |            |      |                   |
| 8        | REVISION HISTORY |                |              |                   |           |            |        |            |      |                   |

#### **1 GENERAL DESCRIPTION**

The Nu-Link-Gang programmer is the new generation four-chip gang programmer, supports all Nuvoton NuMicro<sup>®</sup> Family and 8051 1T series and packages. The Nu-Link-Gang provides flexible programming setting, which is designed especially for mass-production. It supports four different chips with individual firmware image file programming functionality, 3 options of programming voltage, and off-line programming four chips simultaneously or individually. The Nu-Link-Gang can also be connected to a automatic IC programming system. Overall, the Nu-Link-Gang offers more flexibility and high efficiency than what usual programmers offer for mass-production.

The Nu-Link-Gang programmer is easy to use. User first loads the programming firmware image file through ICP programming tool on PC into the programmer, then use only one botton to start the offline programming process. The LCD display on the Nu-Link-Gang shows the detail of IC's part number, programming times, programming voltage, error message, and etc. User can connect the Nu-Link-Gang programmer and target chips by using a automatic IC programming system, Nuvoton ICP Gang Adapters or customize adapter boards. Different ICs or different packages use different Nuvoton ICP Gang Adapters.

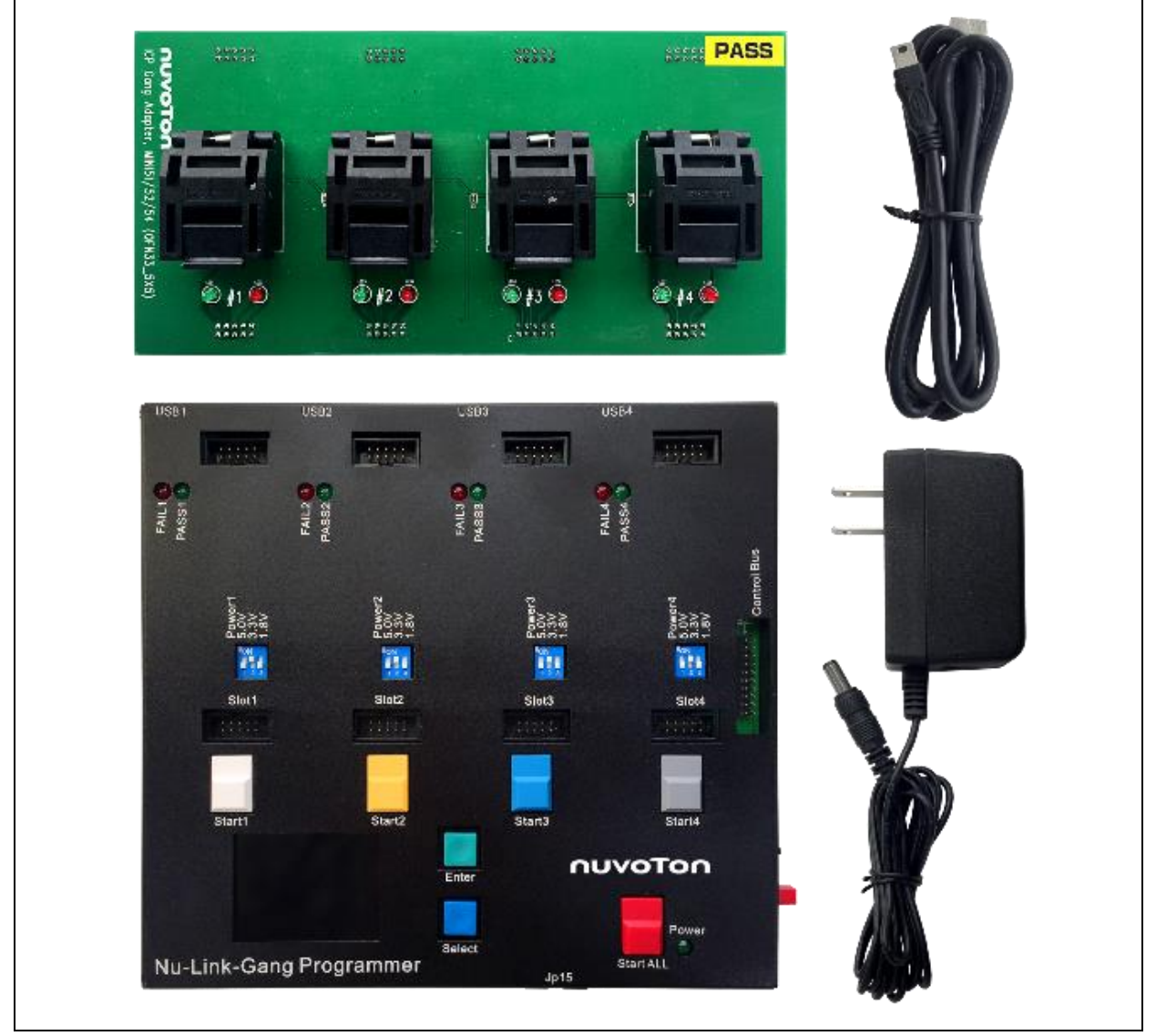

Figure 1-1 Nu-Link-Gang Programmer

### 2 HARDWARE INTRODUCTION

#### 2.1 Nu-Link-Gang

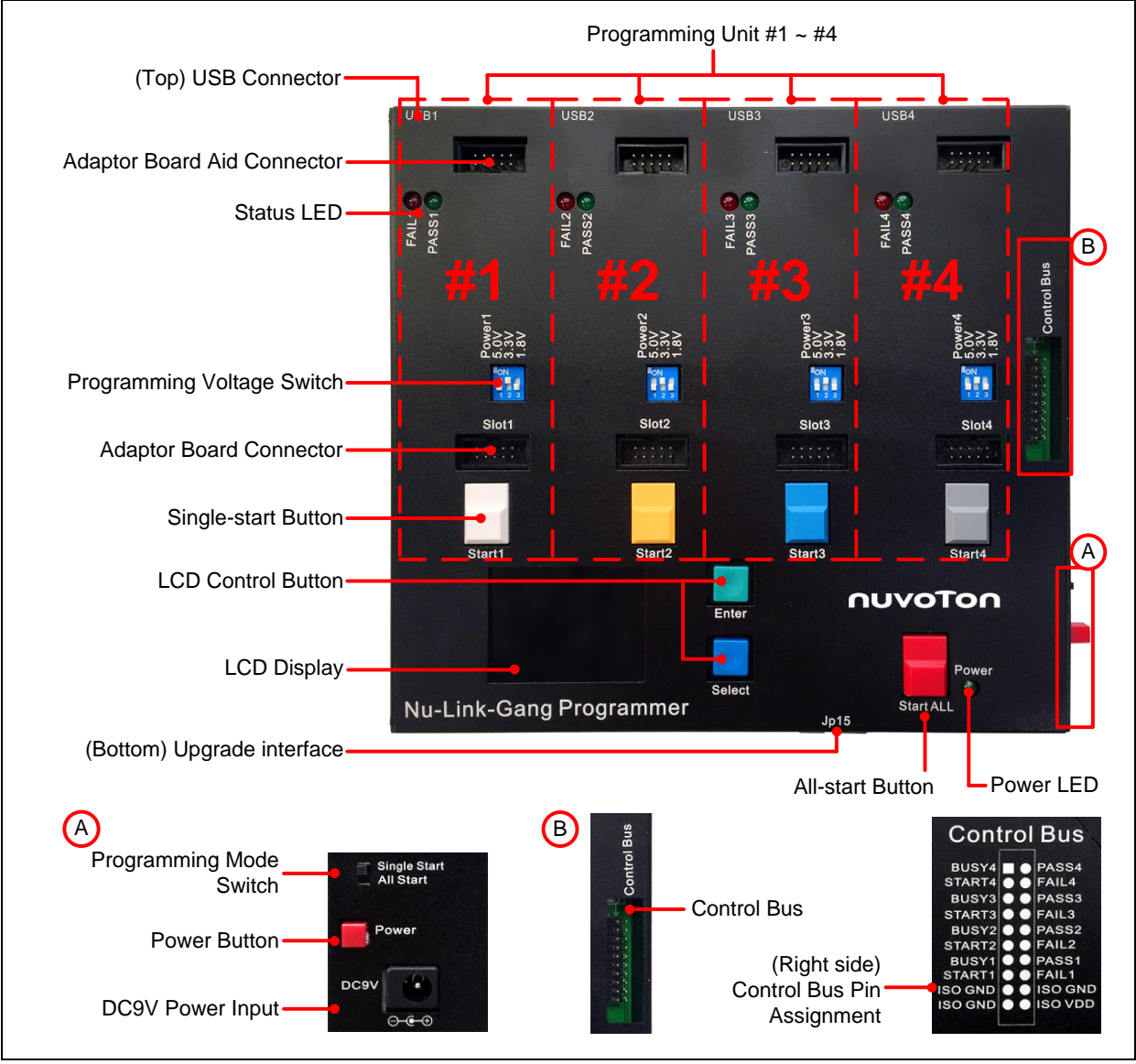

Figure 2-1 Nu-Link-Gang

### 2.1.1 Programming Unit

Programming unit #1, #2, #3, and #4, four independent units with identical functions.

| Programming unit                                                                                                    |                               | #1                                | #2                                | #3                                | #4                                |
|----------------------------------------------------------------------------------------------------|-------------------------------|-----------------------------------|-----------------------------------|-----------------------------------|-----------------------------------|
| USB1                                                                                                    | USB Connector                 | USB1                              | USB2                              | USB3                              | USB4                              |
| FAILT (a)<br>PASS1 (a)                                                                                                    | Status LED                    | FAIL1<br>PASS1                    | FAIL2<br>PASS2                    | FAIL3<br>PASS3                    | FAIL4<br>PASS4                    |
| Power1<br>3.3V<br>1.8V                                                                                                    | Programming<br>Voltage Switch | Power1                            | Power2                            | Power3                            | Power4                            |
| Slot1                                                                                                    | Adapter Board<br>Connector    | Slot1                             | Slot2                             | Slot3                             | Slot4                             |
| Start1                                                                                                    | Single-start Button           | Start1                            | Start2                            | Start3                            | Start4                            |
| Control Bus<br>BUSY4 PASS4<br>START4 PASS4<br>BUSY4 PALS3<br>BUSY2 PASS3<br>START3 PALS3<br>BUSY2 PASS3<br>START2 PALS3<br>BUSY2 PASS3<br>START2 PALS3<br>BUSY1 PALS3<br>BUSY1 PALS3<br>BU | Control Bus                   | PASS1<br>FAIL1<br>BUSY1<br>START1 | PASS2<br>FAIL2<br>BUSY2<br>START2 | PASS3<br>FAIL3<br>BUSY3<br>START3 | PASS4<br>FAIL4<br>BUSY4<br>START4 |

Table 2-1 Programming Unit's Component List

#### 2.1.2 Power Supply

Use DC 9V/1A power adapter with DC tip polarity: internal positive (+), external negative (-).

Power ON: Connects the Nu-Link-Gang and the power adapter, and press the Power Button once. The LCD display and the Power LED illuminates.

Power OFF: Press the Power Button once to release it. The Power LED does not illuminate, and the Nu-Link-Gang truns off. Remove the power adapter from the Nu-Link-Gang.

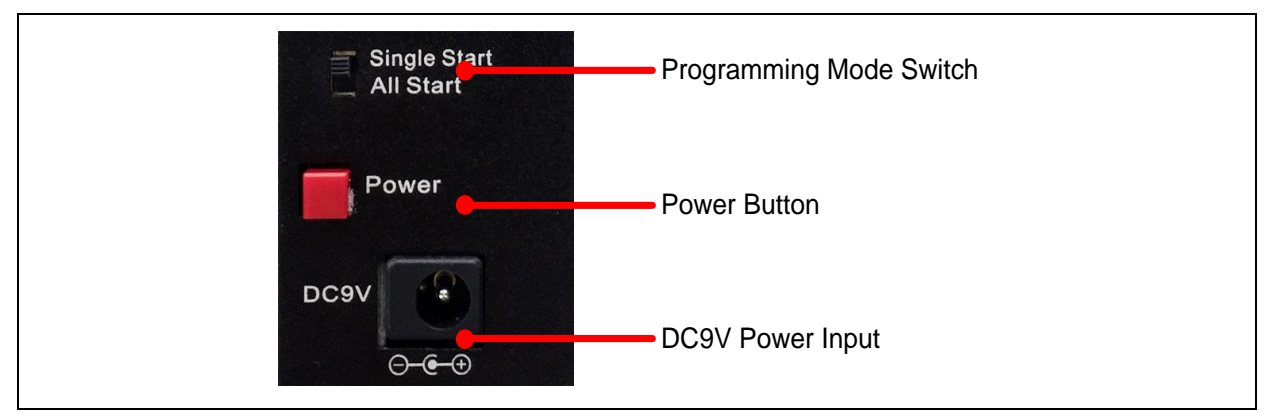

Figure 2-2 Power Supply and Programming Mode Switch

#### 2.1.3 Programming Mode Switch

Switches the programming mode as shown as Figure 2-2 to control Single-start button or All-start button.

All-start button controls all four programming units. Each Single-start button controls corresponding unit.

| Programming Mode<br>Switch | StartALL | Start1 | Start2 | Start3 | Start4 |
|----------------------------|----------|--------|--------|--------|--------|
| Single Start               | Х        | V      | V      | V      | V      |
| All Start                  | V        | Х      | Х      | Х      | Х      |

X:Unused

Table 2-2 Programming Mode Switch

### 2.1.4 LCD Display and LCD Control Button

The LCD display shows each unit's detail such as IC's part number, programming times, programming voltage, error message, and etc. Uses LCD control buttons to switch pages.

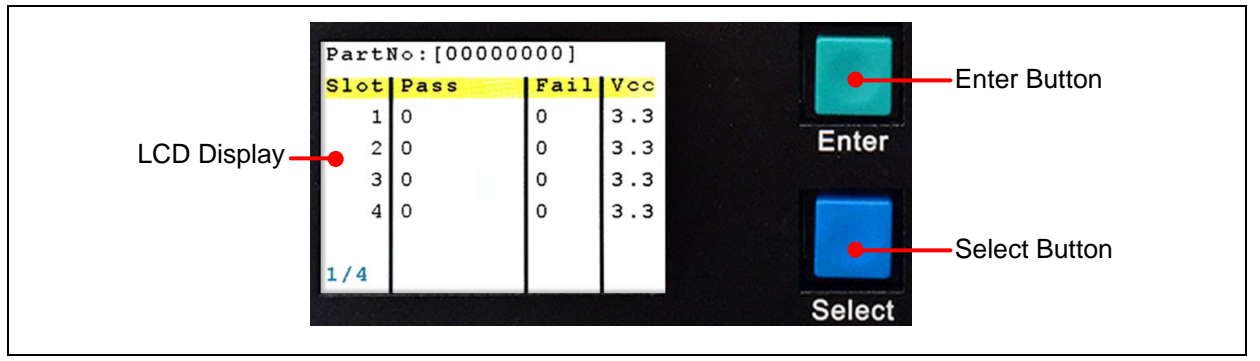

Figure 2-3 LCD Display and Control Buttons

#### 2.1.5 Programming Voltage Switch

Turns off the Nu-Link-Gang, and switches the programming voltage to 1.8 V, 3.3 V, or 5.0 V.

| Programming Voltage | 1   | 2   | 3   | Power3                                |
|---------------------|-----|-----|-----|---------------------------------------|
| 5.0 V               | ON  | OFF | OFF | <b>5.0∨</b><br>3.3∨                   |
| 3.3 V               | OFF | ON  | OFF | 1.8V                                  |
| 1.8 V               | OFF | OFF | ON  | Figure 2-4 Programming Voltage Switch |

Table 2-3 Programming Voltage Switch

#### 2.1.6 Status LED

The status LEDs on the Nu-Link-Gang and the Nuvoton ICP Gang Adapter show the programming results of every unit.

## nuvoton

| Light | Status | FAIL1                 |
|-------|--------|-----------------------|
| Green | PASS   | PASS1                 |
| Red   | FAIL   | Figure 2-5 Status LED |

Table 2-4 Status LED on Nu-Link-Gang

#### 2.1.7 Control Bus

The Nu-Link-Gang can be connected to a automatic IC programming system through the control bus.

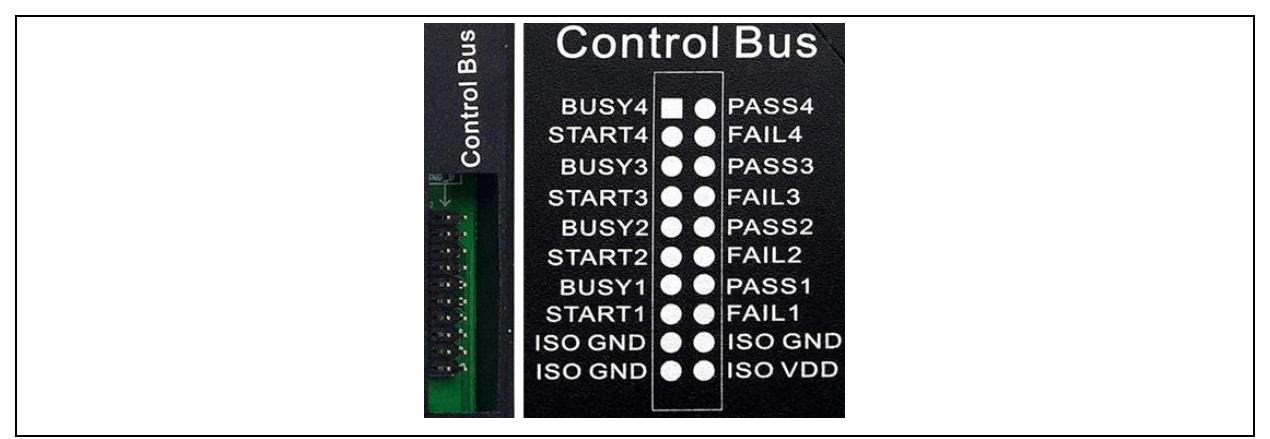

Figure 2-6 Control Bus

### 2.1.8 Upgrade Interface

JP15 is the SWD interface only for the Nu-Link-Gang firmware upgrade.

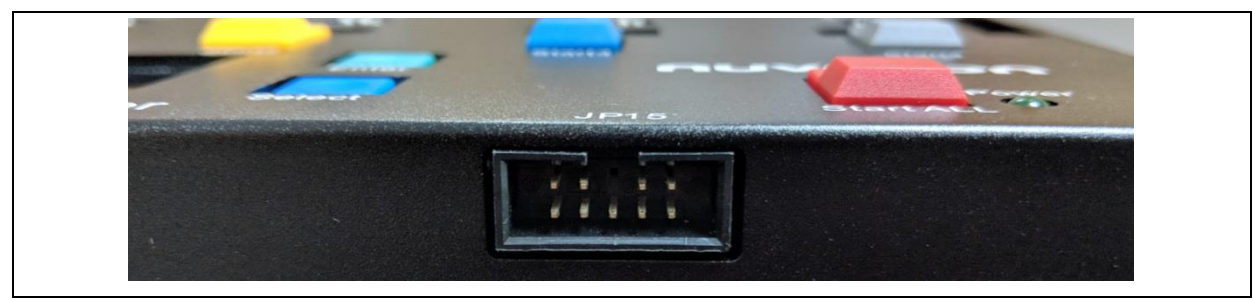

Figure 2-7 JP15

#### 2.2 Nuvoton ICP Gang Adapter

The pin 1 of the socket is at the bottom left corner. Different chips or different packages use different Nuvoton ICP Gang Adapters. Please refer to section 3.4.1 for the usage.

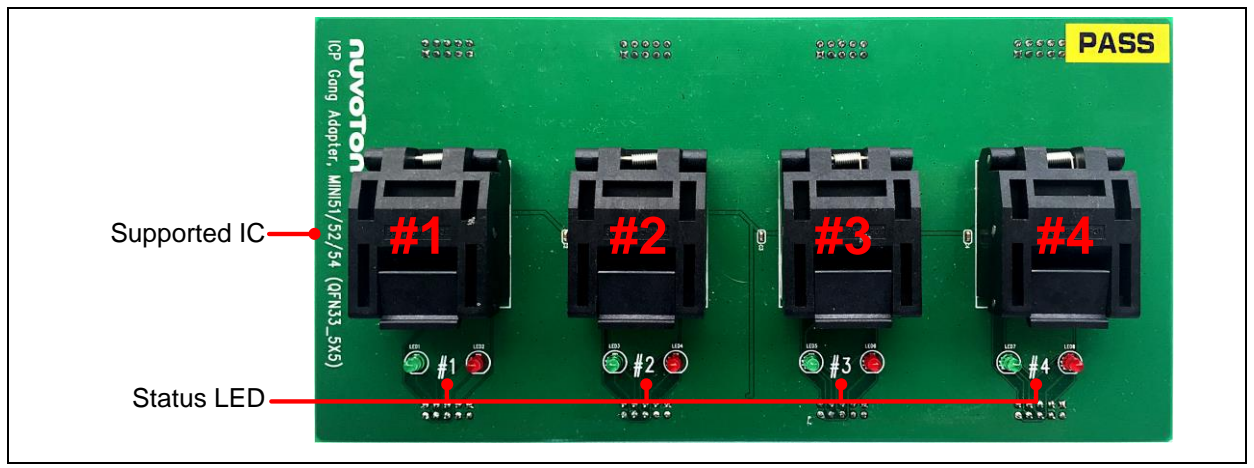

Figure 2-8 Nuvoton ICP Gang Adapter

| Programming Unit                          | #1           | #2           | #3           | #4           |
|-------------------------------------------|--------------|--------------|--------------|--------------|
| Nuvoton ICP Gang Adapter                  | #1           | #2           | #3           | #4           |
| Status LED on Nuvoton ICP Gang<br>Adapter | LED1<br>LED2 | LED3<br>LED4 | LED5<br>LED6 | LED7<br>LED8 |

Table 2-5 Nuvoton ICP Gang Adapter Component List

#### 2.2.1 Status LED

The status LEDs on the Nu-Link-Gang and the Nuvoton ICP Gang Adapter show the programming results of every unit.

| Light | Status |                          |
|-------|--------|--------------------------|
| Green | PASS   | <b>(a)</b> #3 <b>(b)</b> |
| Red   | FAIL   | Figure 2-9 Status LED    |

Table 2-6 Status LED on Nuvoton ICP Gang Adapter

### 2.3 Nuvoton NUC505 ICP Gang Adapter

The pin 1 of the socket is at the bottom right corner, marked in white arrow. Different packages use different Nuvoton NUC505 ICP Gang Adapters.

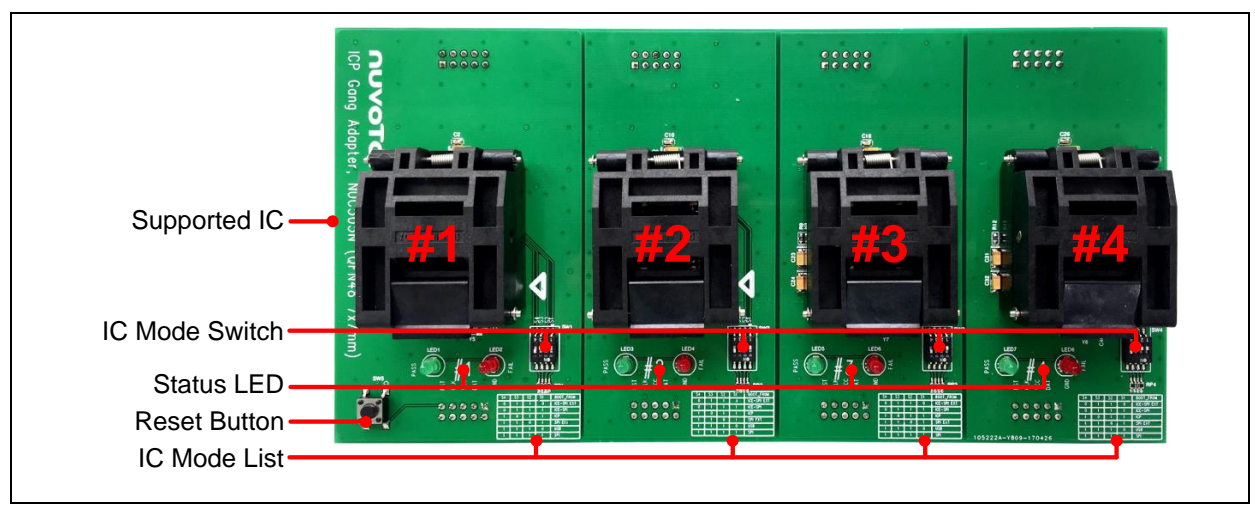

Figure 2-10 Nuvoton NUC505 ICP Gang Adapter

| Programming Unit                                     | #1           | #2           | #3           | #4           |
|------------------------------------------------------|--------------|--------------|--------------|--------------|
| Nuvoton ICP Gang Adapter                             | #1           | #2           | #3           | #4           |
| Status LED on<br>Nuvoton ICP Gang Adapter            | LED1<br>LED2 | LED3<br>LED4 | LED5<br>LED6 | LED7<br>LED8 |
| IC Mode Switch on<br>Nuvoton NUC505 ICP Gang Adapter | SW1          | SW2          | SW3          | SW4          |

Table 2-7 Nuvoton NUC505 ICP Gang Adapter Component List

#### 2.3.1 IC Mode Switch

The IC mode switch on the NUC505 Nuvoton ICP Gang Adapter must be set before programming process. Please refer to chapter 4.

| Mode   | 1   | 2   | 3   | 4   |                            |
|--------|-----|-----|-----|-----|----------------------------|
| Mode 1 | OFF | OFF | ON  | OFF |                            |
| Mode 2 | OFF | OFF | OFF | ON  | Figure 2-11 IC Mode Switch |

Table 2-8 IC Mode Switch

#### 2.3.2 Status LED

The status LEDs on the Nu-Link-Gang and the Nuvoton ICP Gang Adapter show the programming results of every unit.

| Light | Status |                        |
|-------|--------|------------------------|
| Green | PASS   | S #3 S                 |
| Red   | FAIL   | Figure 2-12 Status LED |

Table 2-9 Status LED on Nuvoton NUC505 ICP Gang Adapter

#### 3 NU-LINK-GANG PROGRAMMER SETUP

#### 3.1 Choose the Programming Voltage

The Nu-Link-Gang supports three kinds of programming voltage, 1.8 V, 3.3 V, or 5.0 V. Users can choose different programming voltage for each programming unit by setting corresponding programming voltage switch. Please sets the programming voltage before the Nu-Link-Gang power on.

#### 3.2 Set the Programming Mode

Switch the programming mode to single-start or all-start.

### 3.3 Load Firmware Image Files through NuMicro<sup>®</sup> ICP Programming Tool

Please access Nuvoton NuMicro<sup>®</sup> website (http://www.nuvoton.com/NuMicro) to download the NuMicro ICP tool - ICP Programming Tool. Unzip the file and execute "NuMicro ICP Programming Tool.exe". Please refer to section 3.3.1 and 3.3.2 for the detailed flow. For more information, please refer to the "Nuvoton NuMicro ICP Programmer User Guide".

#### 3.3.1 Connect to ICP Programming Tool

Connects one programming unit's to PC through USB connector as Figure 3-1, then open the ICP Programing Tool on the PC.

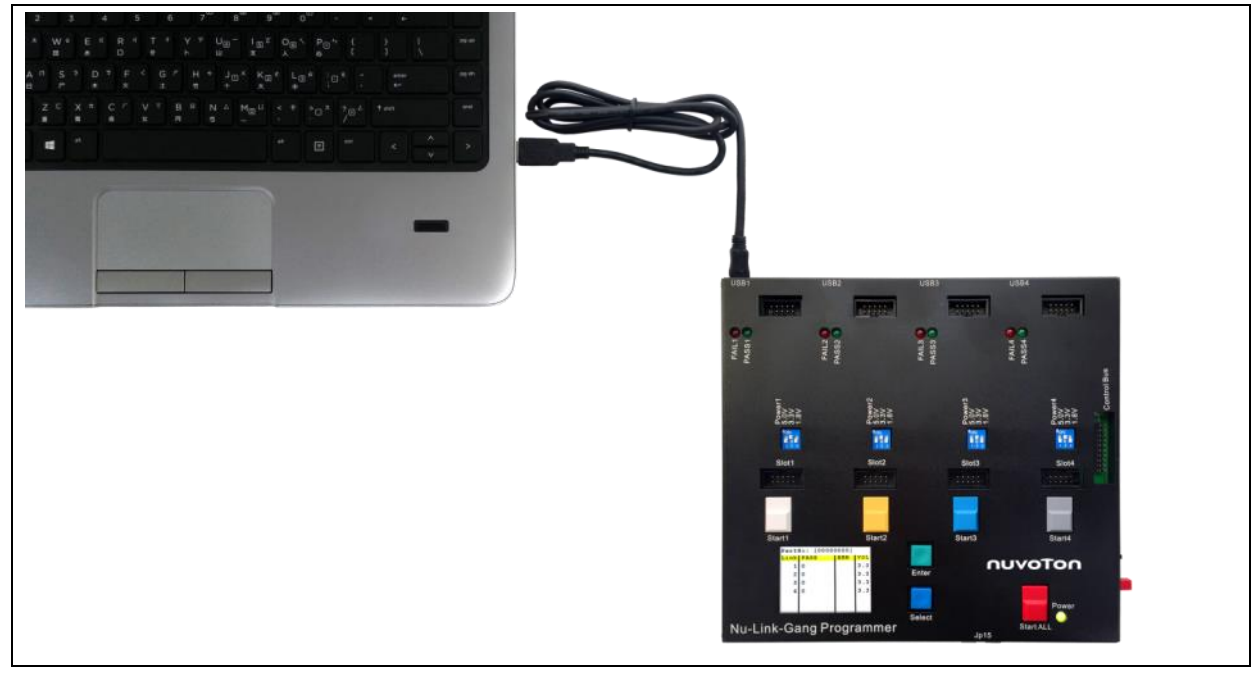

Figure 3-1 Nu-Link-Gang Connects to PC

#### 3.3.2 ICP Programming Tool Setting

1. Choose "Connect". The window will shows "NuLink connected" when the connection between programming unit and ICP Programming Tool is built.

- 2. Load the firmware image files to the corresponding flash region.
- 3. Set the Config Bits by the using IC series.
- 4. Select the programming area.
- 5. Set the program option. It is necessary to select the "Offline Programming Mode" option.
- 6. Click "Start". The ICP Programming Tool will start loading the firmware image files to the Nu-Link-Gang.

User needs to repeat section 3.3.1 and 3.3.2 to load firmware image file to every programming unit.

| UVO         | Γοη            |                       |                                 |                                             | In Erase S.OF                                           |                                      |
|-------------|----------------|-----------------------|---------------------------------|---------------------------------------------|---------------------------------------------------------|--------------------------------------|
| Status      |                |                       | 1.Connect                       |                                             | V Program                                               |                                      |
| Stop check  | Nu-Link con    | nected (ID: 778879f7) |                                 |                                             | Verify                                                  |                                      |
| Part No.    |                |                       |                                 |                                             | 🔲 Write Software Serial Nun                             | ber                                  |
| _oad File   |                |                       | - · · -··                       |                                             | Reset Chip after Program                                | ning                                 |
| LDROM       | File Name:     | C:\LDROM.hex          | 2.Load File                     |                                             | Offline Programming Mode                                | ,                                    |
|             |                | File not load.        |                                 |                                             | Software Serial Number (SN) -                           |                                      |
| APROM       | File Name:     | C:\APROM.hex          |                                 |                                             | Increase SN from                                        | 0x 18000000                          |
|             |                | File not load.        | Offset:                         | 0x 0                                        | Write Address in Flash                                  | 0x 00100010                          |
| Data Flash  | File Name:     | C:\Data.hex           |                                 |                                             |                                                         |                                      |
|             |                | File not load.        |                                 |                                             | Options for Offline Programming                         | ) Mode                               |
|             |                |                       |                                 | Use Password for Offline I                  | )ata                                                    |                                      |
| Setting     | Conrig U:      | UXFFFFFFF             |                                 | story > •                                   | Enter Password                                          | •••••                                |
| File Data   |                | On-board Flash        | Offline Flash                   |                                             | Repeat Password                                         | •••••                                |
| LDROM APRON | 4   Data Flash | LDROM APROM           | Data Flash   LDROM   APROM   Da | ta Flash Info                               | Limit The Number of Offlin                              | e Programming                        |
|             |                |                       |                                 | <ul> <li>8 bits</li> <li>16 bits</li> </ul> | Max Number                                              | 99999999                             |
|             |                |                       |                                 | 32 bits                                     | 🔲 Auto-programming 🛛 (At                                | ention!)                             |
|             |                |                       |                                 |                                             | 🔲 Program Specific Area                                 |                                      |
|             |                |                       |                                 | Befresh                                     | Nu-Link Pro 10 Voltage                                  |                                      |
| orogramming |                |                       |                                 |                                             | Power control is used on Nu-L<br>power is not detected. | ink-Pro, and is valid only if target |
| 🔽 LDROM     | 🔽 APROM        | 🔽 Data Flash          | Config Options                  | Start                                       | ◯ 1.8V ◯ 2.5V                                           | @ 3.3V 🔿 5.0V                        |
|             |                |                       | I                               | Build: 6717r                                | Default                                                 | OK Cancel                            |

Figure 3-2 ICP Programming Tool Setting

#### 3.3.3 Import/Export Project

The user settings of the ICP Programming Tool can be save and load by import or export the .icp project file. It can also do the binary code protection through exporting with a ceritificate.

| 🤣 Nuvoton NuMicro ICP Programming Tool 2.04 - M051 Series |          |  |  |  |  |
|-----------------------------------------------------------|----------|--|--|--|--|
| Project Chips Tool                                        | Language |  |  |  |  |
| Import                                                    |          |  |  |  |  |
| Export                                                    |          |  |  |  |  |

Figure 3-3 ICP Programming Tool Import/Export Project

#### 3.4 Connect to the Target Chip

#### 3.4.1 Nuvoton ICP Gang Adapter

Connect the Nuvoton ICP Gang Adapter to Nu-Link-Gang as Figure 3-4. Put the target chip into the socket. Pin 1 is on the bottom-left hand side.

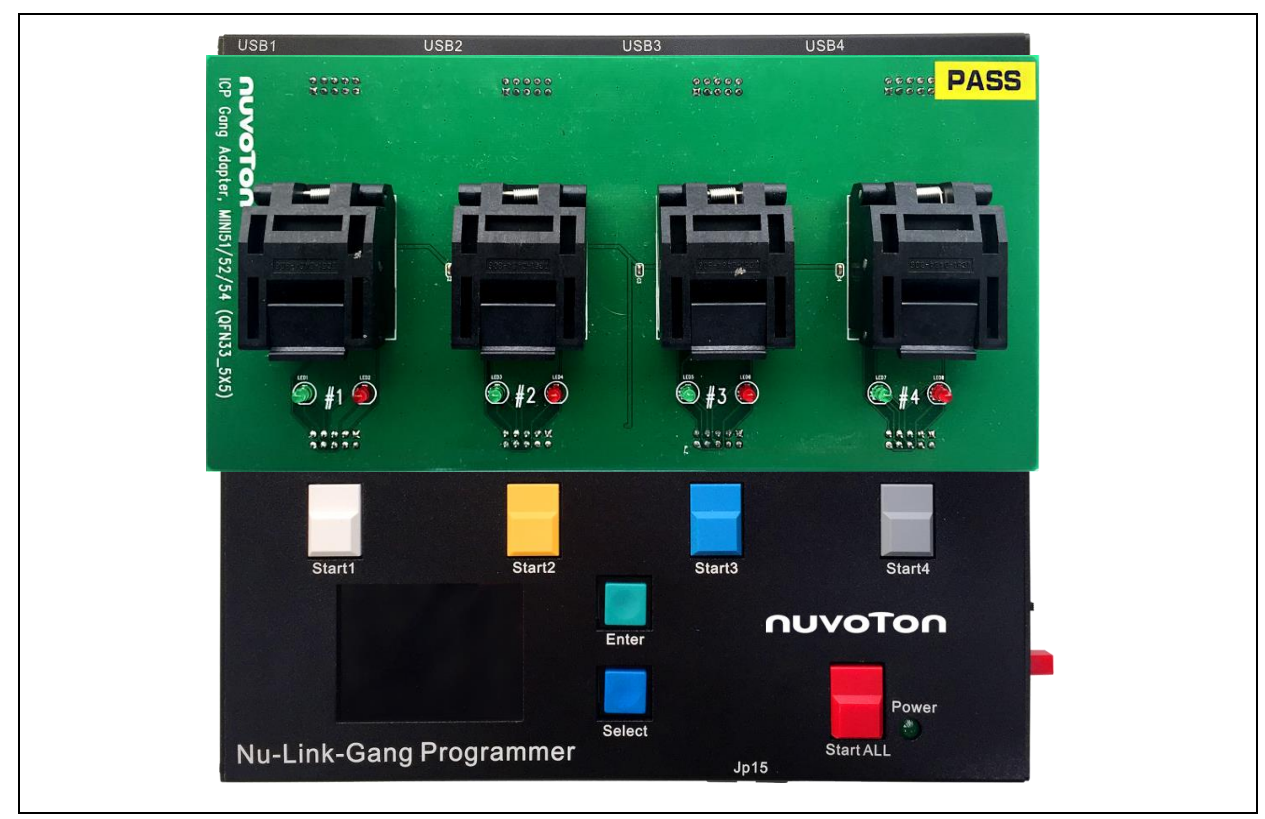

Figure 3-4 Nuvoton ICP Gang Adapter with Nu-Link-Gang

#### 3.4.2 Customized Adapter Board

Follow Figure 3-5 to connect the adapter board and the Nu-Link-Gang slot. The slot VCC pin voltage is set by the programming voltage switch.

The recommended wiring between adapter board and the Nu-Link-Gang is using stranded conductors with AWG size 24 and length 50 cm.

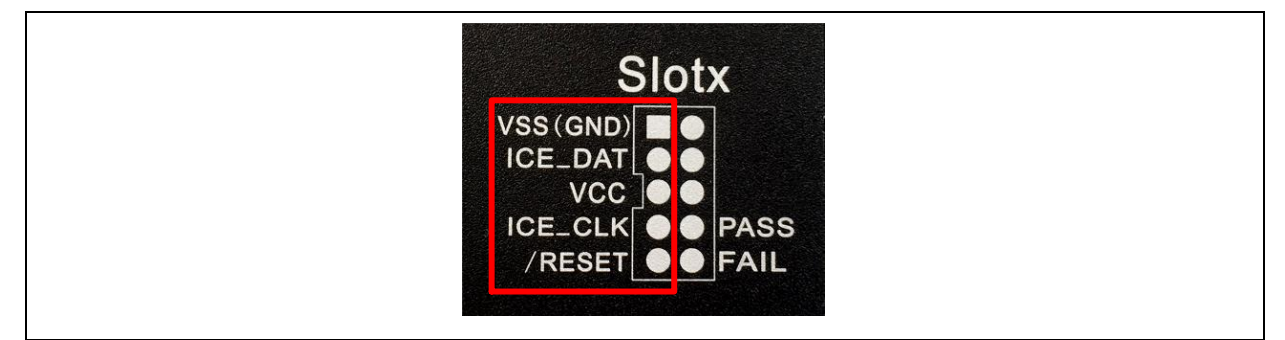

Figure 3-5 Slot Pin Description

#### 3.5 Start Programming

#### 3.5.1 Programming

Plug-in a 9V/1A power adapter to the Nu-Link-Gang and press the Power button once as Figure 3-6.

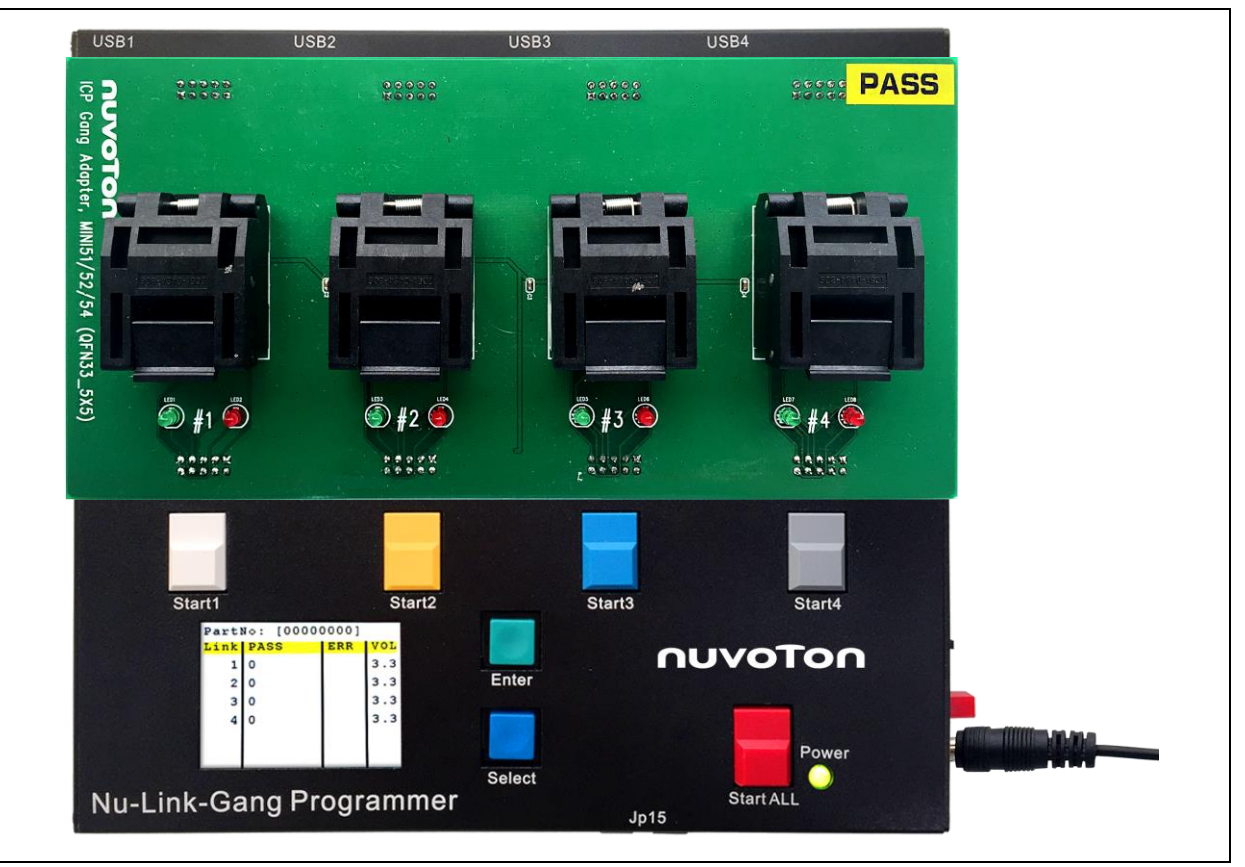

Figure 3-6 Nu-Link-Gang Power On

- 1. To start the programming process, press the Start ALL button or the individual Start button depends on the programming mode switch setting.
- 2. The status LEDs on the Nu-Link-Gang and the Nuvoton ICP Gang Adapter will show the programming results of every unit.
  - Green light: PASS.
  - Red light: FAIL.
- 3. Change the target chip in the adapter, and repeat section 3.5 process.

#### 3.5.2 LCD Display

Users can switch pages by pressing buttons to show the individual programming unit's status and information. There are four pages:

- Page 1: Shows all four units programming status includes programming times and programming voltage as Figure 3-7. Press Enter button to go to the next page.
- Page 2: Programming unit selection page as Figure 3-8. Press Select button to choose the unit. The choosen unit is high-lighted in yellow. Press Enter button to go to the next page.

- Page 3: Shows programming unit Information as Figure 3-9. List the programming chip's part number, programming unit's version number, maximum programmable times, PASS/FAIL status records, and error code. Press Enter button to go to the next page.
- Page 4: Shows programming unit Information as Figure 3-10. List the checksum data of every programming area, and config bits. The checksum data and config bits are the same as the data in ICP Programming Tool. Press Enter button to go to page 1.

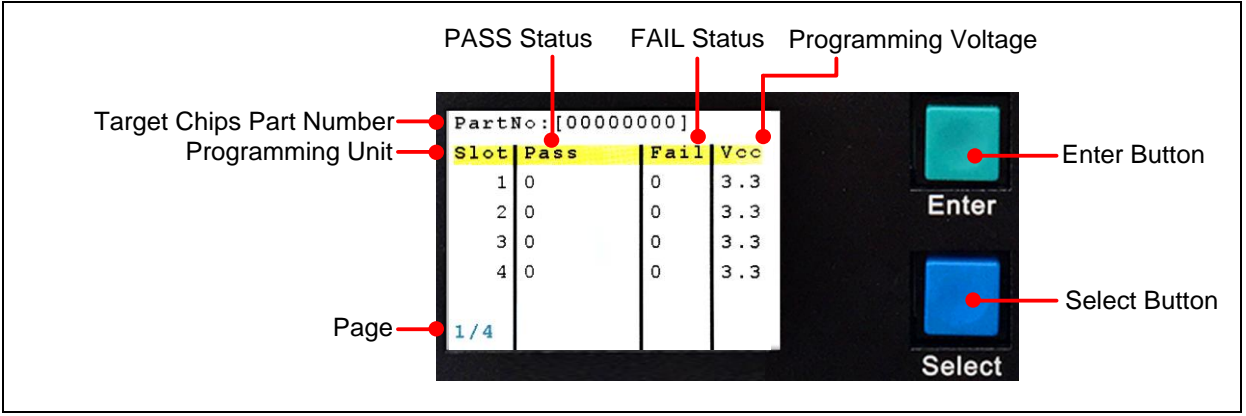

Figure 3-7 Page 1 – Programming Status

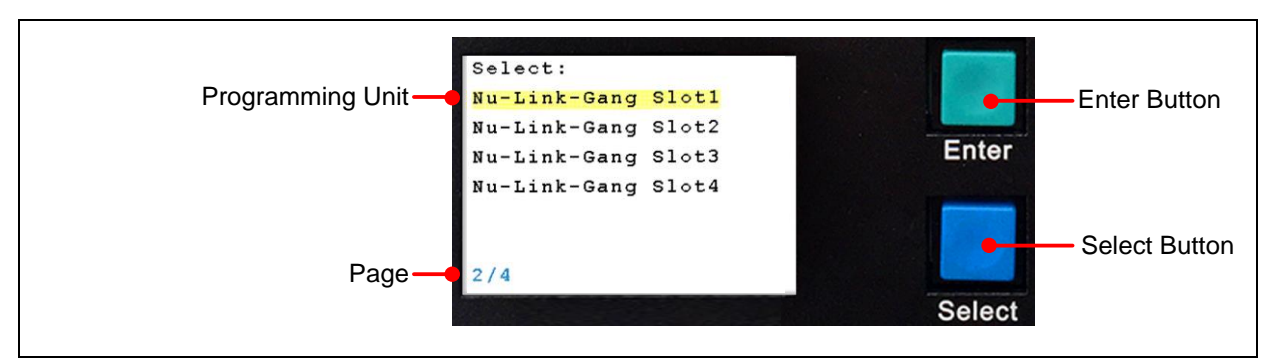

Figure 3-8 Page 2 - Programming Unit Selection Page

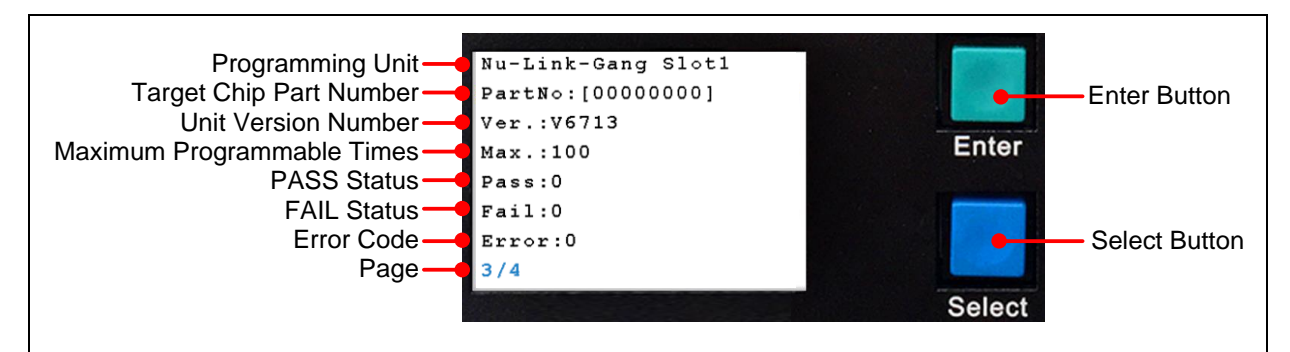

Figure 3-9 Page 3 - Programming Unit Information

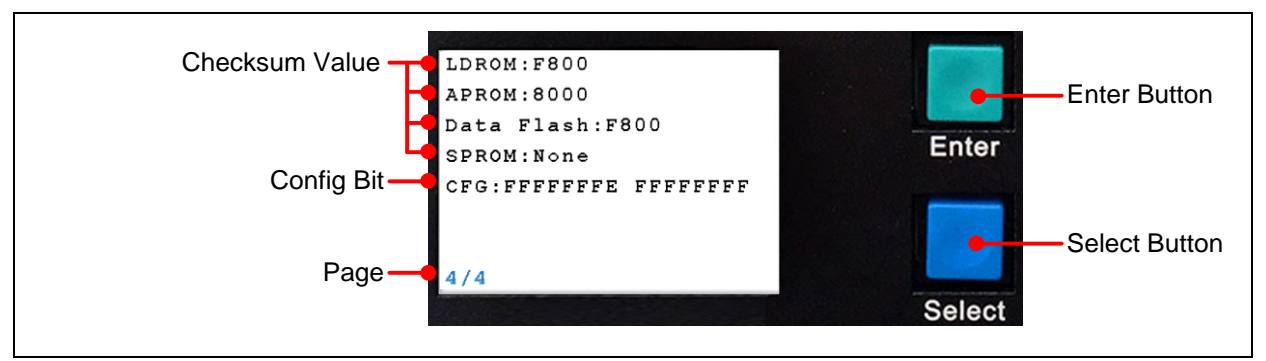

Figure 3-10 Page 4 - Programming Unit Information

Connects the Nu-Link-Gang to the target chip before to the computer, and then config the ICP Programming Tool as 3.3, the part number of the target chips will shows on the LCD display as Figure 3-11 and Figure 3-12.

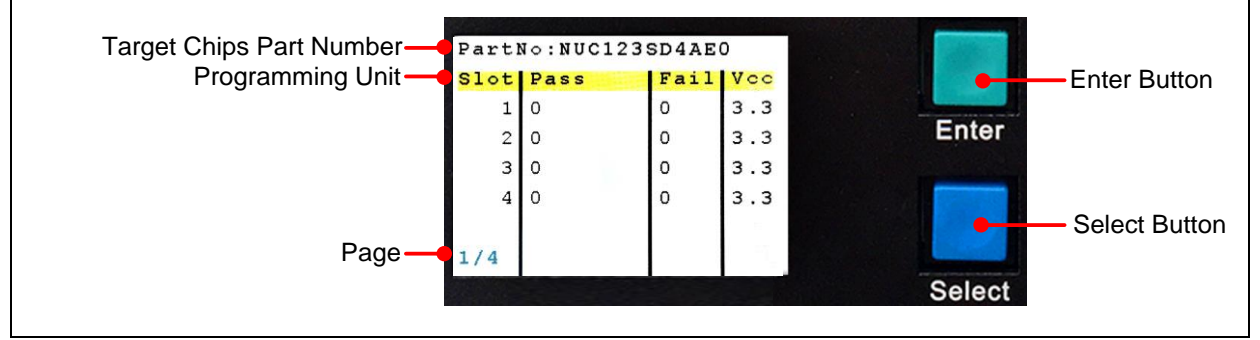

Figure 3-11 All Four Target Chips are the Same Part Number

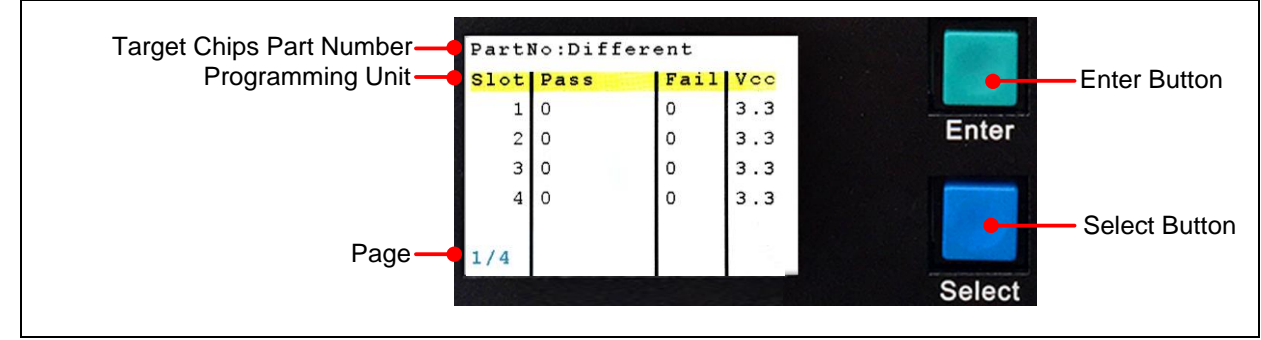

Figure 3-12 At Least One Different Part Number Target Chip

#### 4 NU-LINK-GANG PROGRAMMER SETUP FOR NUC505 SERIES

#### 4.1 Choose the Programming Voltage

The Nu-Link-Gang supports three kinds of programming voltage, 1.8 V, 3.3 V, or 5.0 V. Users can choose different programming voltage for each programming unit by setting corresponding programming voltage switch. Please sets the programming voltage before the Nu-Link-Gang power on.

#### 4.2 Set the Programming Mode

Switch the programming mode to single-start or all-start.

#### 4.3 Connect to the Target Chip

#### 4.3.1 Nuvoton NUC505 ICP Gang Adapter

Connect the Nuvoton NUC505 ICP Gang Adapter to Nu-Link-Gang as Figure 4-1. Put the target chip into the socket. Pin 1 is on the bottom-right hand side, marked in white arrow.

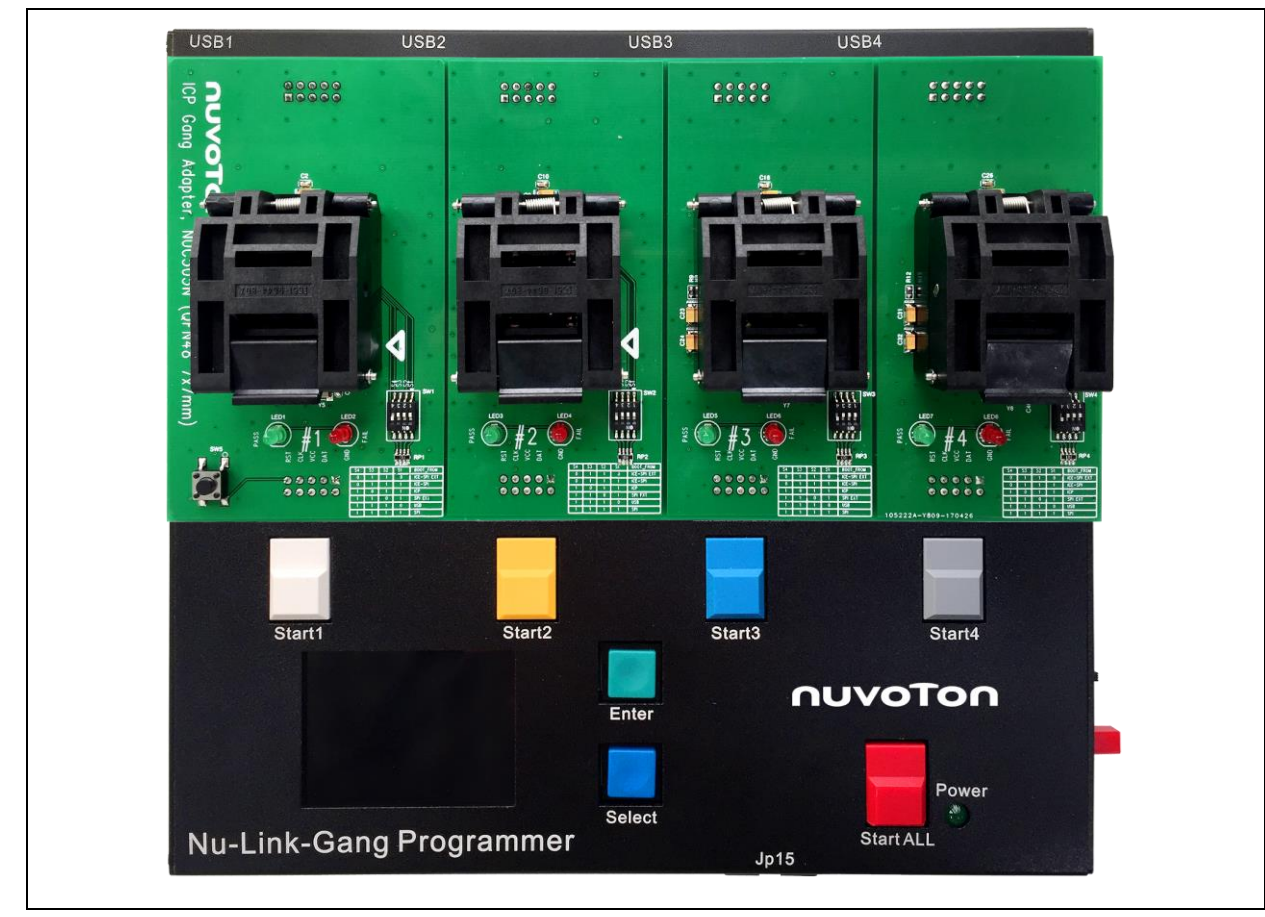

Figure 4-1 Nuvoton NUC505 ICP Gang Adapter with Nu-Link-Gang

#### 4.3.2 Customized Adapter Board

Follow Figure 4-2 to connect the adapter board and the Nu-Link-Gang slot. The slot VCC pin voltage is set by the programming voltage switch.

The recommended wiring between adapter board and the Nu-Link-Gang is using stranded conductors with AWG size 24 and length 50 cm.

Customized adapter board for NUC505 must have IC mode switch and Reset button function. If users have customized adapter board demand, please contact Nuvoton Technology Corporation for adapter board specifications.

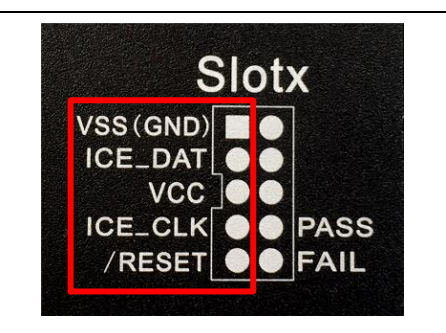

Figure 4-2 Slot Pin Description

#### 4.4 IC Mode Switch

Switch four programming units' IC mode to Mode 1 on the Nuvoton NUC505 ICP Gang Adapter as Figure 4-3.

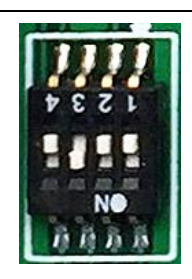

Figure 4-3 IC Mode in Mode 1

### 4.5 Load Firmware Image Files through NuMicro<sup>®</sup> ICP Programming Tool

Please access Nuvoton NuMicro<sup>®</sup> website (http://www.nuvoton.com/NuMicro) to download the NuMicro ICP tool - ICP Programming Tool. Unzip the file and execute "NuMicro ICP Programming Tool.exe". Please refer to section 4.5.1 and 4.5.2 for the detailed flow. For more information, please refer to the "Nuvoton NuMicro ICP Programmer User Guide".

#### 4.5.1 Connect to ICP Programming Tool

Connects one programming unit's to PC through USB connector as Figure 4-4. Press the Reset button on the Nuvoton NUC505 ICP Gang Adapter, and then open the ICP Programing Tool on the PC.

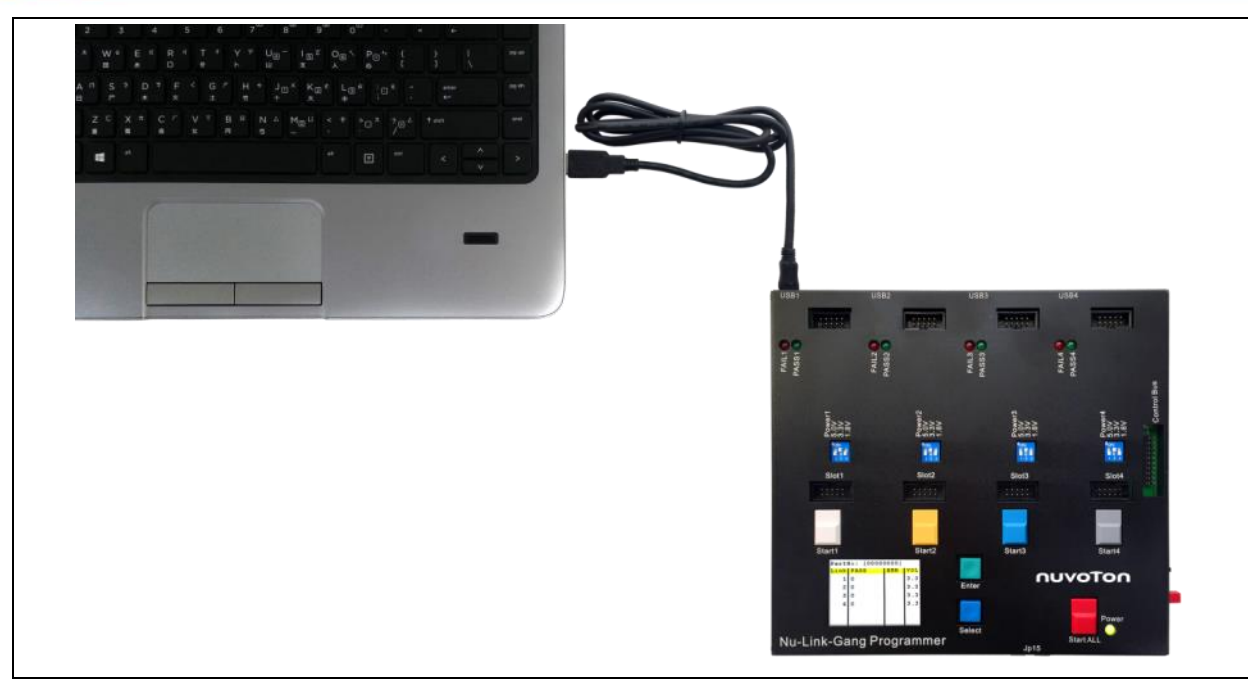

Figure 4-4 Nu-Link-Gang Connects to PC

#### 4.5.2 ICP Programming Tool Setting

- 1. Choose "Connect". The window will shows "NuLink connected" when the connection between programming unit and ICP Programming Tool is built.
- 2. Load the firmware image files to the corresponding flash region.
- 3. Set the program option. It is necessary to select the "Offline Programming Mode" option.
- 4. Click "Start". The ICP Programming Tool will start loading the firmware image files to the Nu-Link-Gang.

User needs to repeat section 4.5.1 and 4.5.2 to load firmware image file to every programming unit.

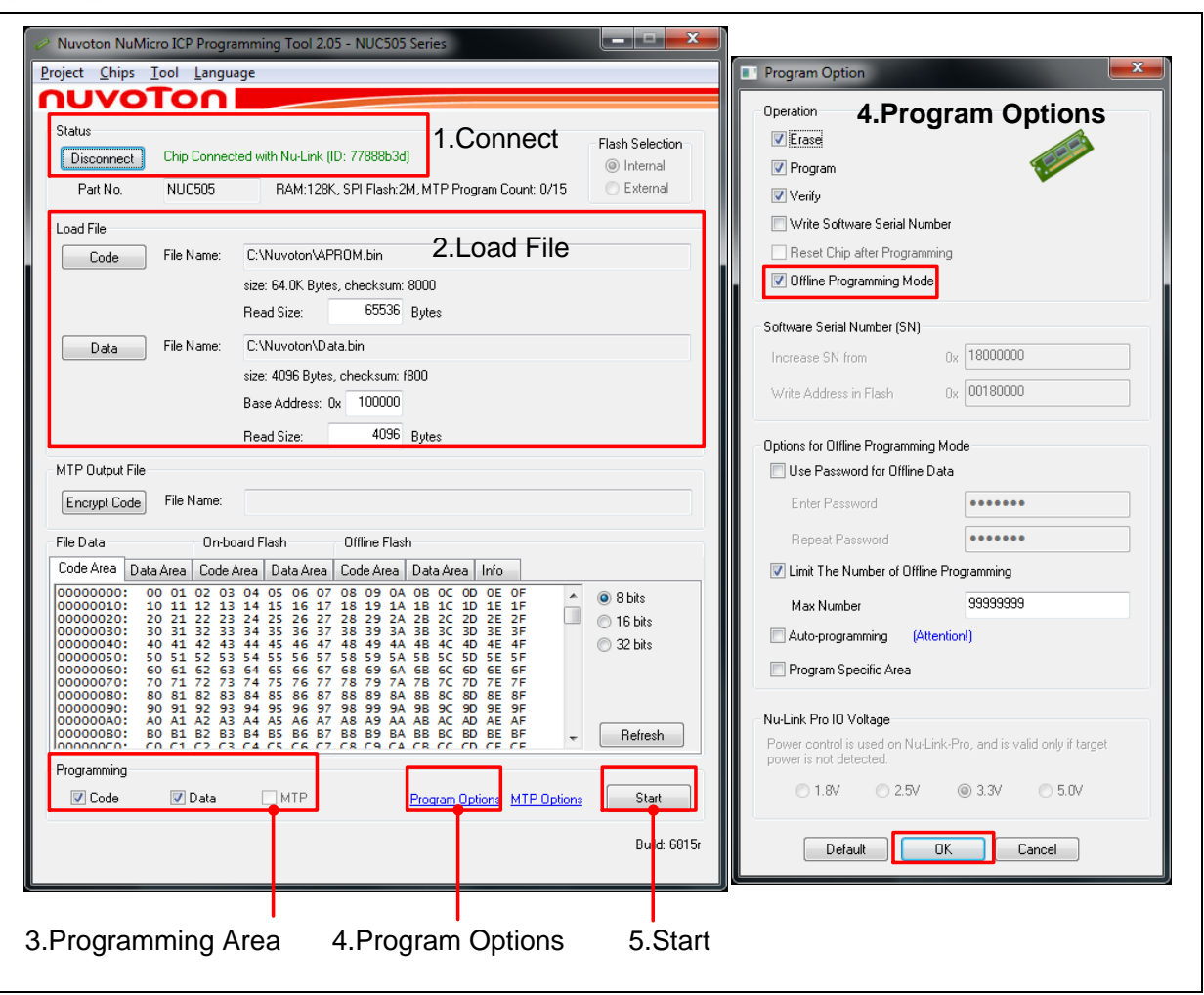

Figure 4-5 ICP Programming Tool Setting

#### 4.5.3 Import/Export Project

The user settings of the ICP Programming Tool can be save and load by import or export the .icp project file. It can also do the binary code protection through exporting with a ceritificate.

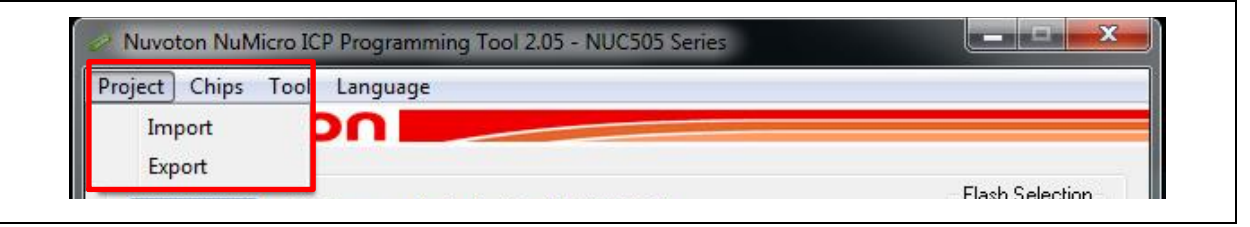

Figure 4-6 ICP Programming Tool Import/Export Project

#### 4.6 IC Mode Switch

Switch four programming units' IC mode to Mode 2 on the Nuvoton NUC505 ICP Gang Adapter as Figure 4-7.

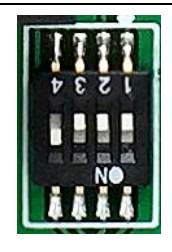

Figure 4-7 IC Mode in Mode 2

### 4.7 Start Programming

#### 4.7.1 Programming

Plug-in a 9V/1A power adapter to the Nu-Link-Gang and press the Power button once as Figure 4-8, and press the Reset button on the Nuvoton NUC505 ICP Gang Adapter.

Press the Start ALL button or the individual Start button depends on the programming mode switch setting to start the programming process. The status LEDs on the Nu-Link-Gang and the Nuvoton NUC505 ICP Gang Adapter will show the programming results of every unit. Change the target chip in the adapter, and repeat section 4.6 process.

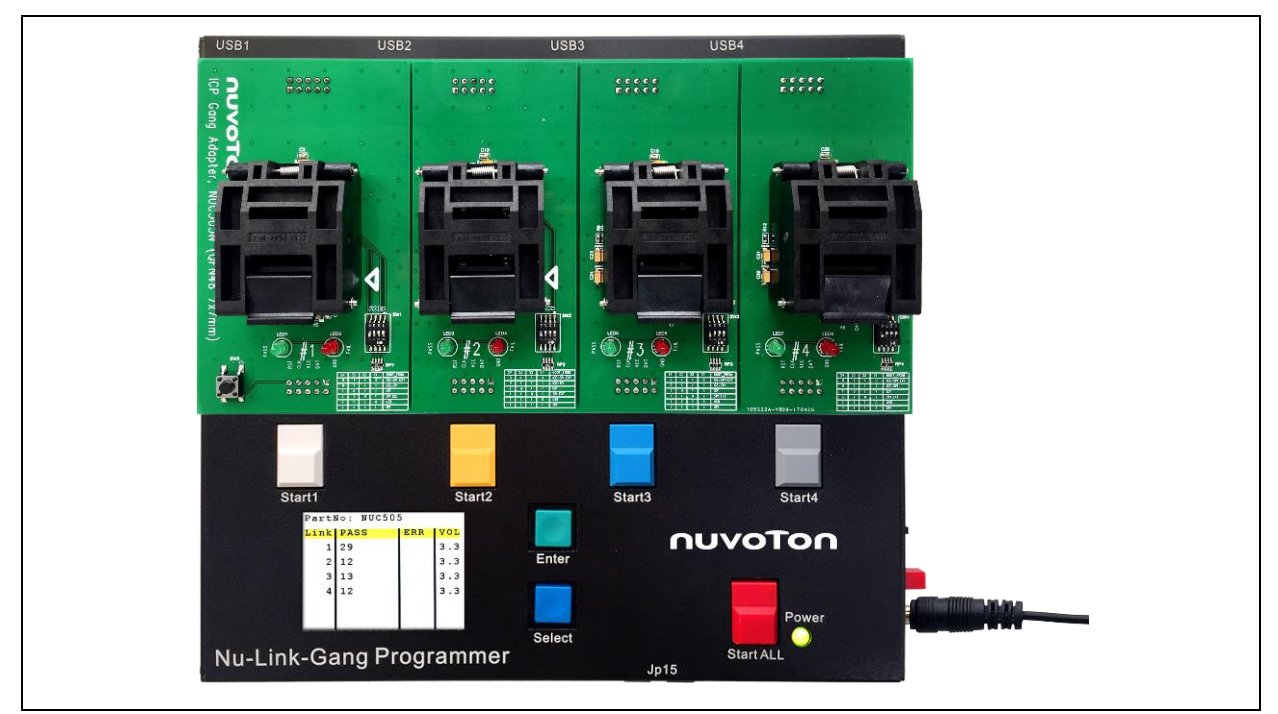

Figure 4-8 Nu-Link-Gang Power On

#### 4.7.2 LCD Display

LCD display shows four units programming status includes programming times and programming voltage as Figure 4-9. The LCD control buttons function please refer to section 3.5.2.

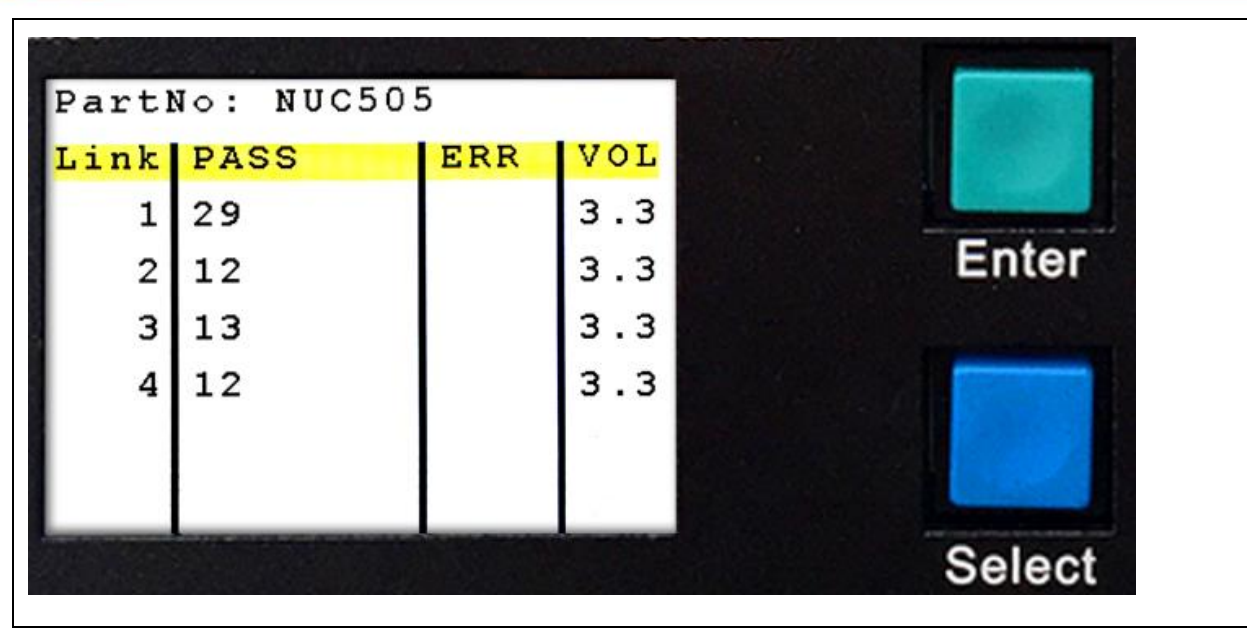

Figure 4-9 LCD Display

#### 5 NU-LINK-GANG PROGRAMMER SETUP FOR AUTOMATIC IC PROGRAMMING SYSTEM

#### 5.1 Software and Hardware Setup

Follow section 3.1 and 3.3 to setup the programming voltage and firmware image file for four programming units individually. Switch the programming mode to single-start.

#### 5.1.1 Connection

Each programming units connects to the automatic IC programming system through individual slot and the control bus as Figure 5-1.

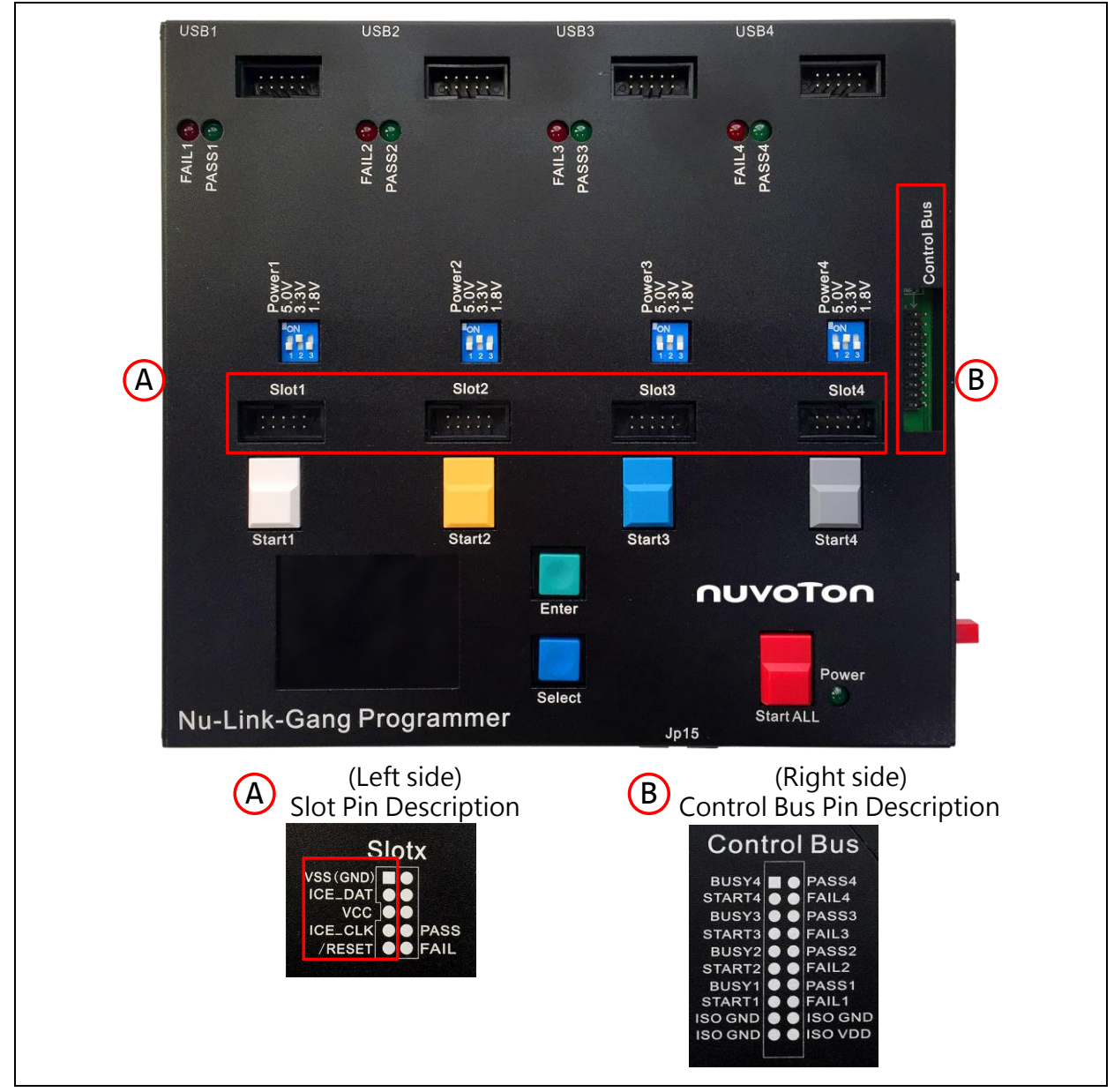

Figure 5-1 Automatic IC Programming System Connection

### 5.1.2 Waveform

- 1. The Nu-Link-Gang power on. STARTx, BUSYx, PASSx, and FAILx are set to logic 1.
- 2. To start programming, STARTx needs to be set to logic 0 for TSTART,  $50ms \le T_{START} \le 80ms$ .
- 3. Programming start-up. BUSYx is set to logic 0 , and might toggle during programming.
- 4. When finish programming, BUSYx is set to logic 1, and PASSx or FAILx is set to logic 0.
  - When BUSYx is set to logic 1, and PASSx is set to logic 0, means "PASS".
  - When BUSYx is set to logic 1, and FAILx is set to logic 0, means "FAIL".

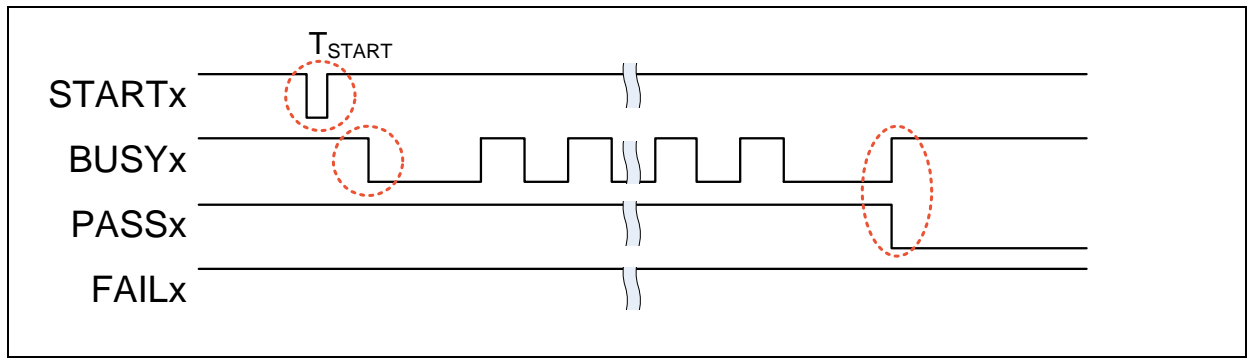

Figure 5-2 PASS Waveform

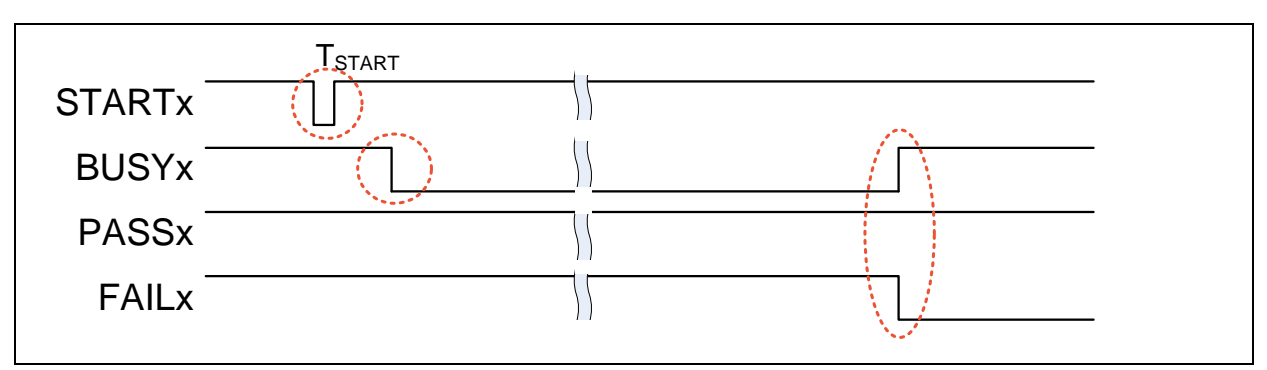

Figure 5-3 FAIL Waveform

### 6 NU-LINK-GANG PCB SCHEMATIC

#### 6.1 Control Unit Schematic

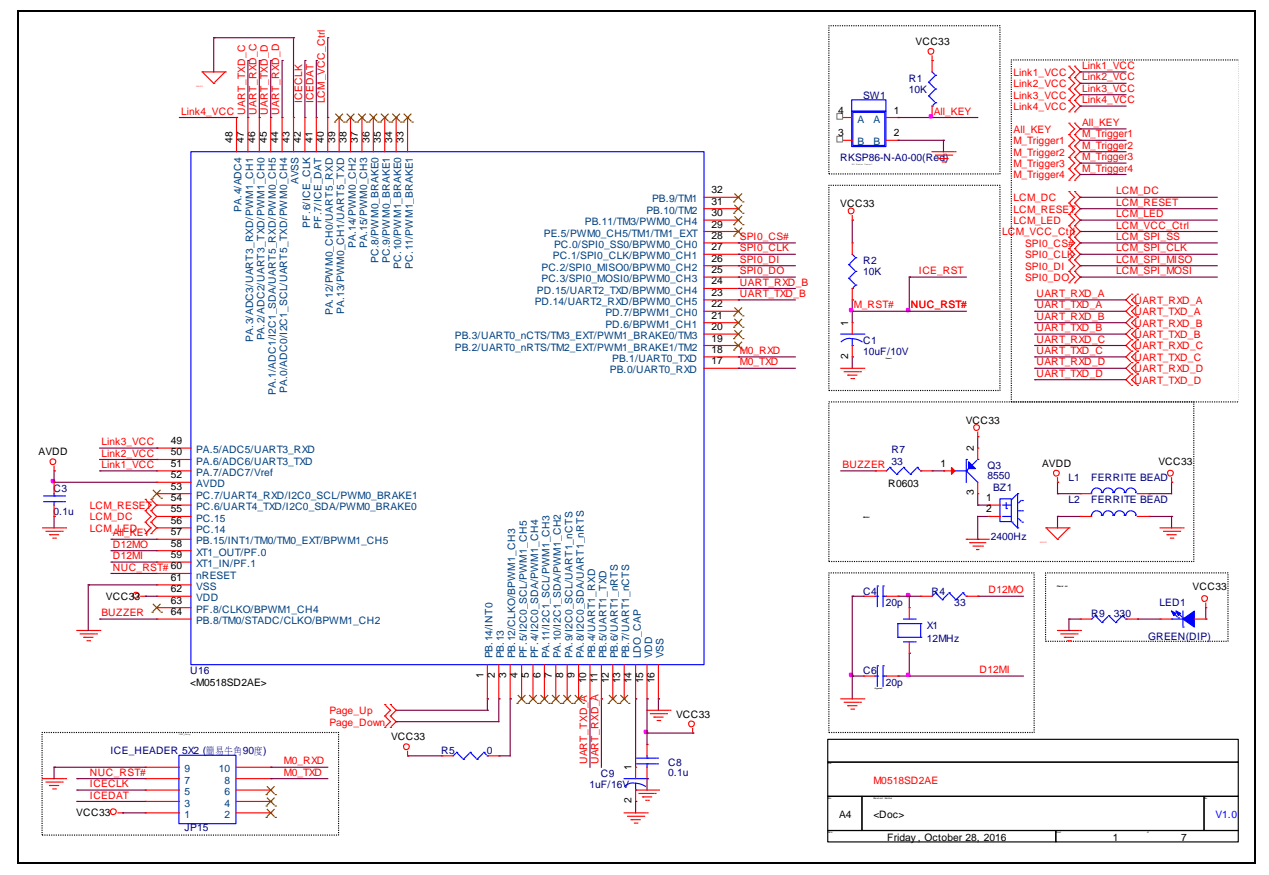

#### 6.2 Power and Connection Schematic

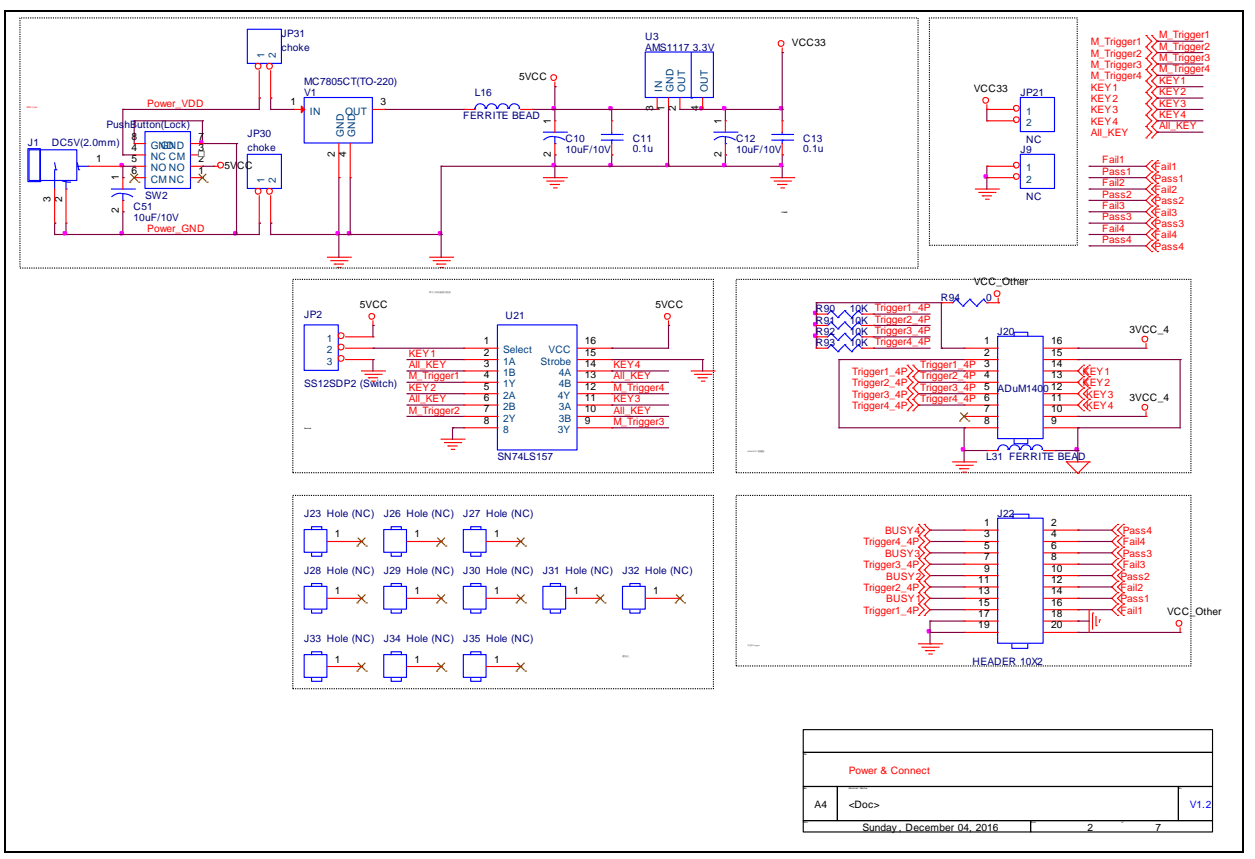

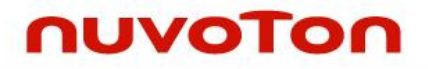

#### 6.3 #1 NuLink Schematic

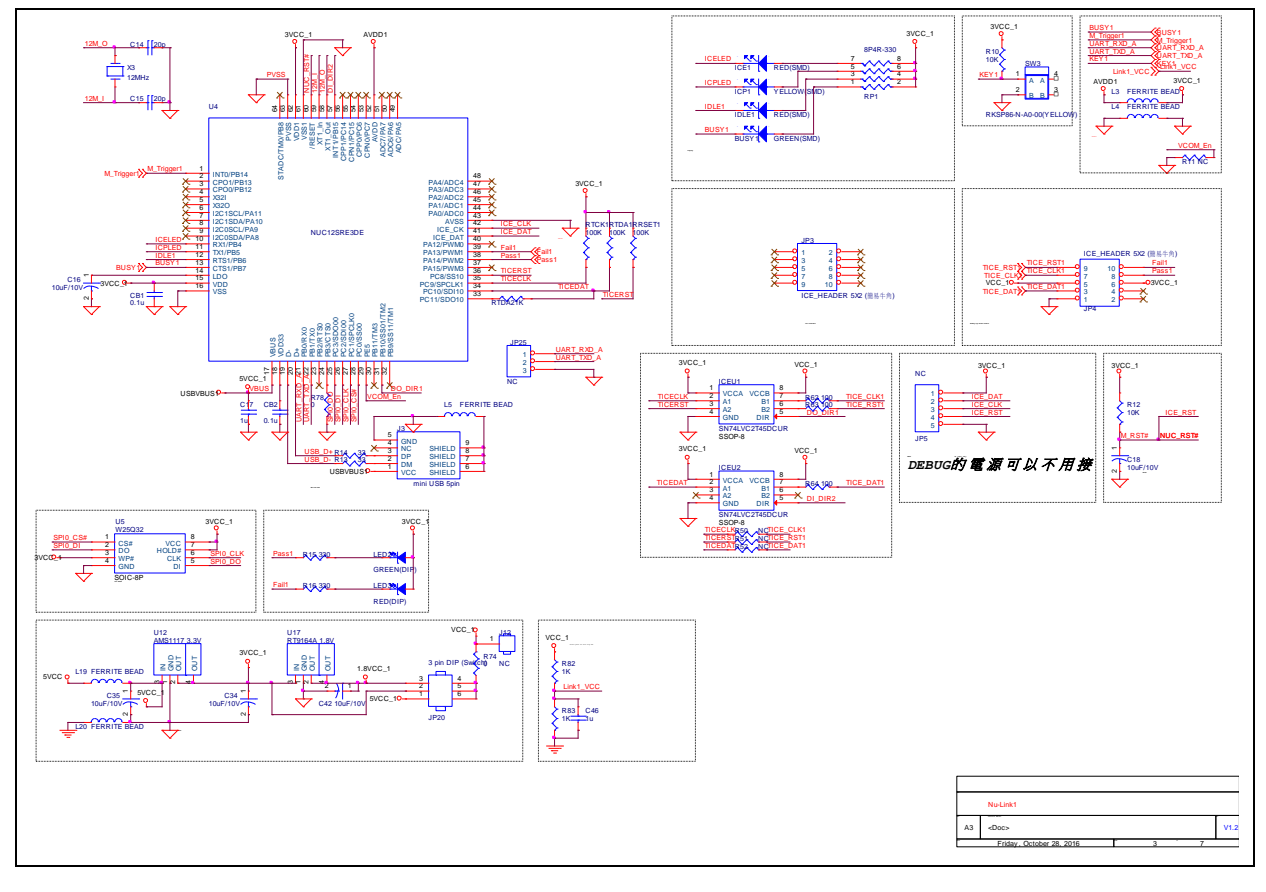

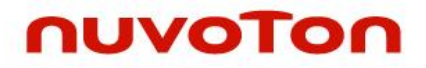

#### 6.4 #2 NuLink Schematic

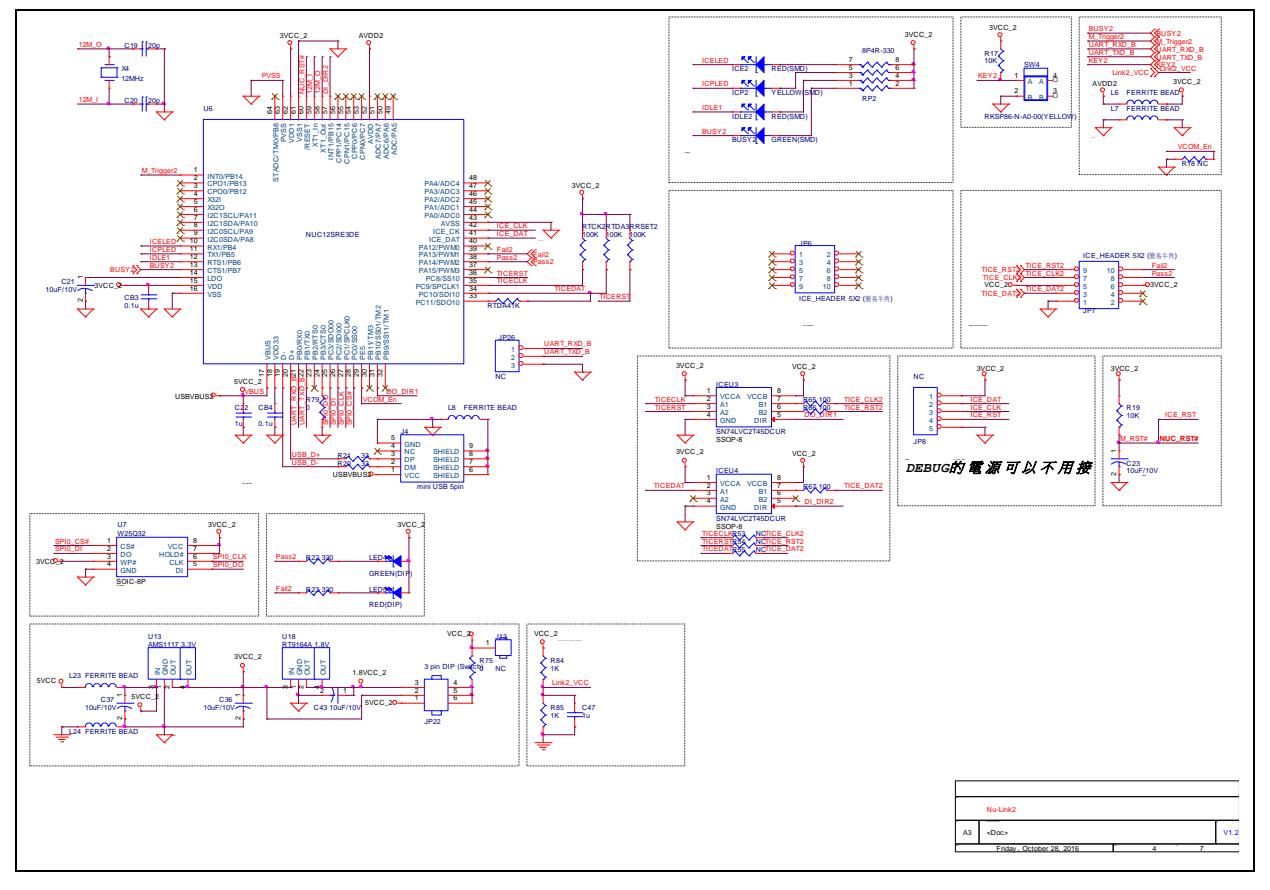

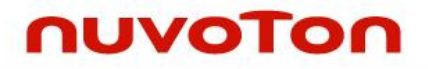

#### 6.5 #3 NuLink Schematic

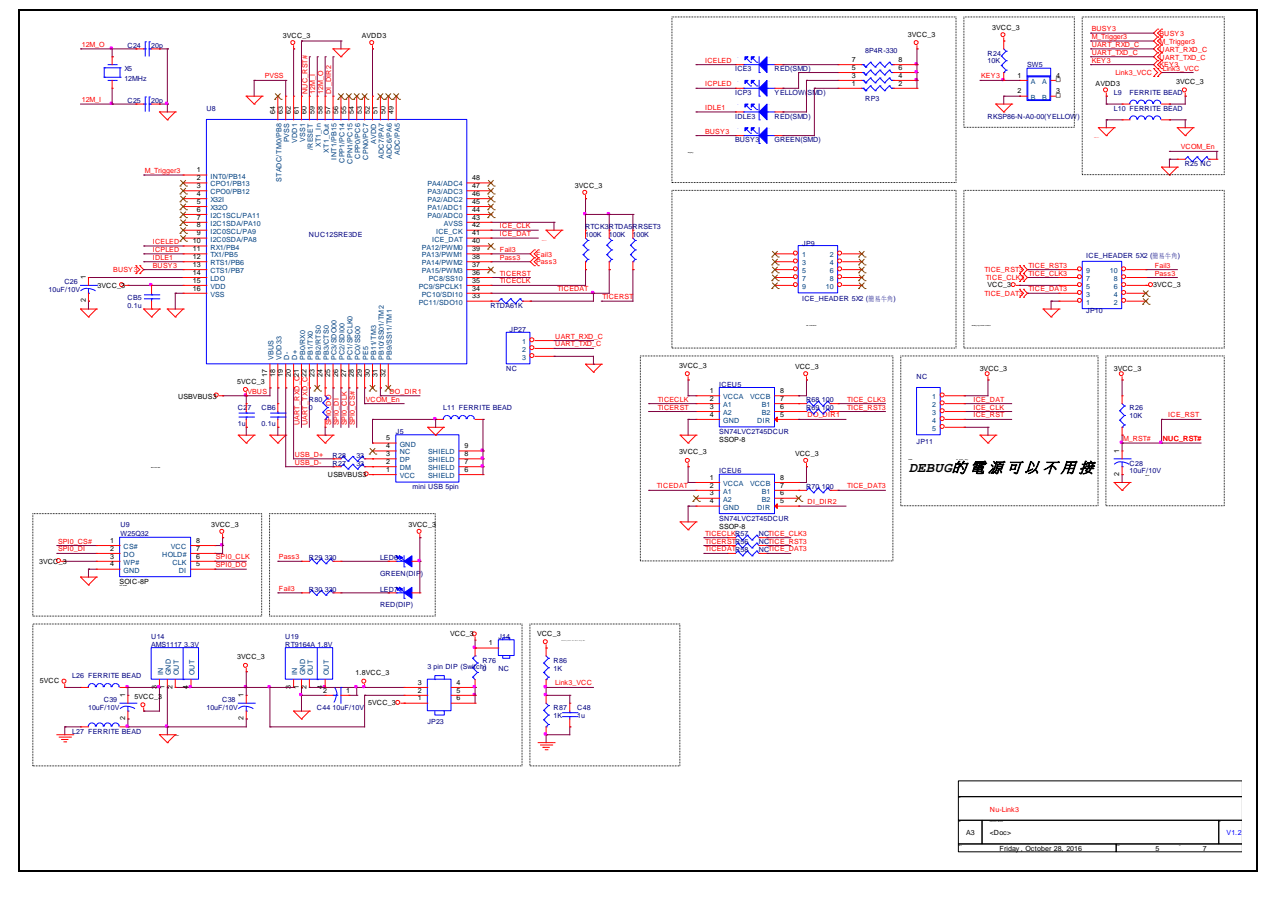

#### 6.6 #4 NuLink Schematic

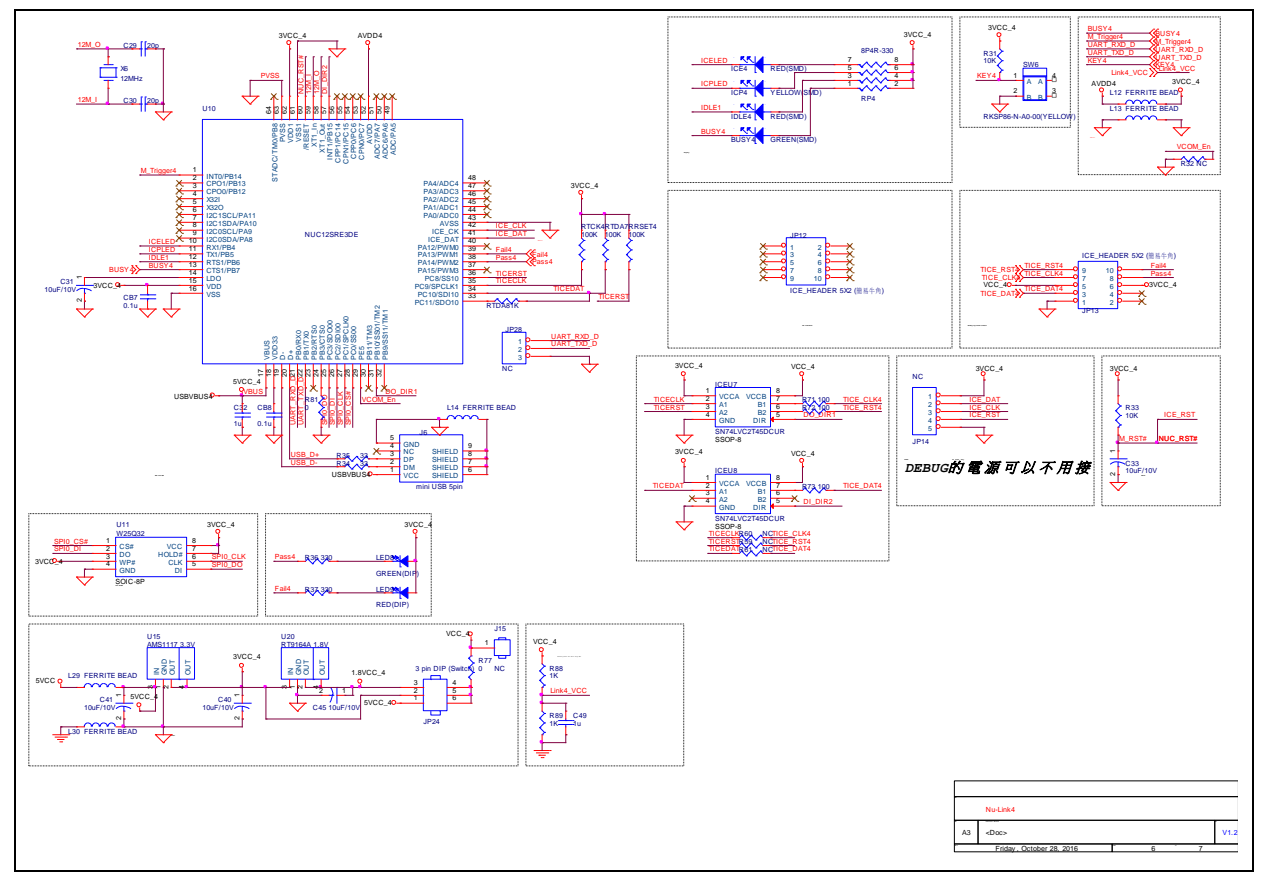

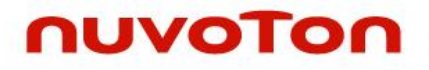

### 6.7 LCD Display Schematic

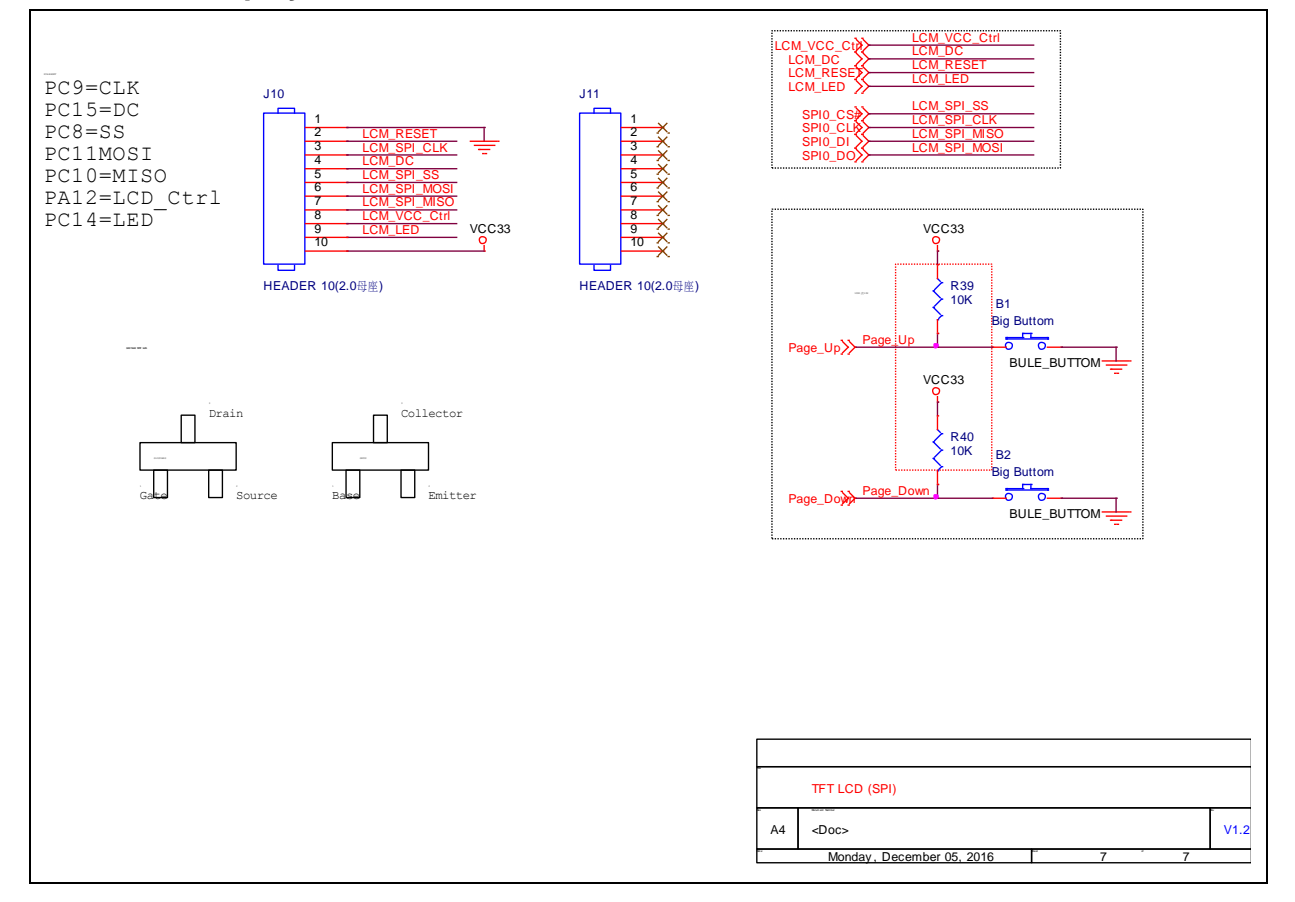

#### 7 TROUBLESHOOTING

#### 7.1 Pop-up Warning Message When Programming NUC505 Series

When pop-up warning message shows as Figure 7-1 while programming NUC505 series, please check all four programming units' IC mode is set to Mode 1 on the Nuvoton NUC505 ICP Gang Adapter and press Reset button. If the warning message still pop-up, please check the NUC505 chip is placed currectly.

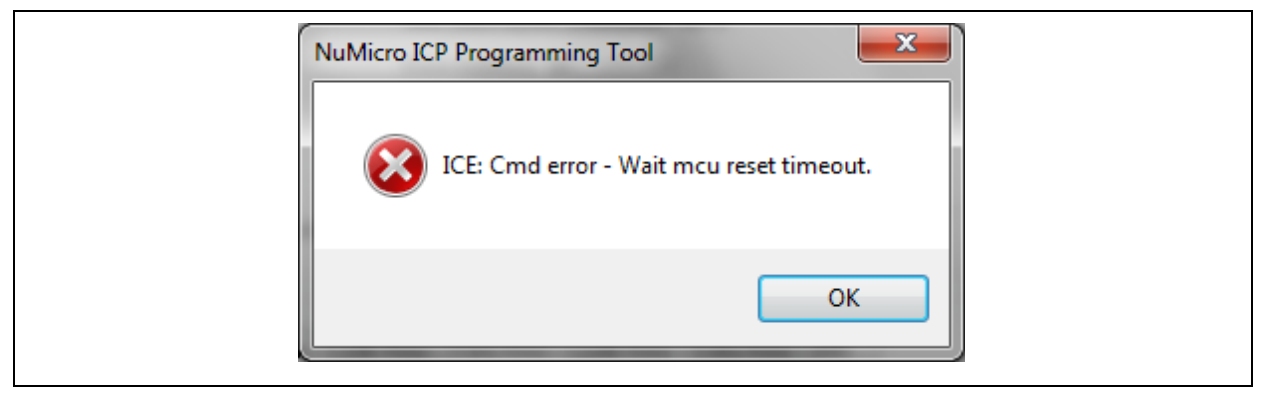

Figure 7-1 Pop-up Warning Message

#### 7.2 Nu-Link-Gang Firmware Update

The Jp15 interface is to update the Nu-Link-Gang firmware provided by Nuvoton.

**Note**: When update the Nu-Link-Gang firmware, please update the programming units firmware to the lastest version as well.

#### 7.3 **Programming Unit Firmware Update**

It is recommended to update the ICP Programming Tool to the lastest version. Connects the programming unit to ICP Programming Tool as section 3.3.1 and 3.3.2, the ICP Programming Tool will check the programming unit firmware version. The warning message as Figure 7-2 pops up when ICP Programming Tool starts updating programming unit. By following the tips shown by pop-up windows as Figure 7-2 and Figure 7-3, users can update the programming units' firmware.

**Note 1**: When update the programming units firmware, please update the Nu-Link-Gang firmware to the lastest version as well.

Note 2: Please update all four programming units firmware to the same version.

## nuvoton

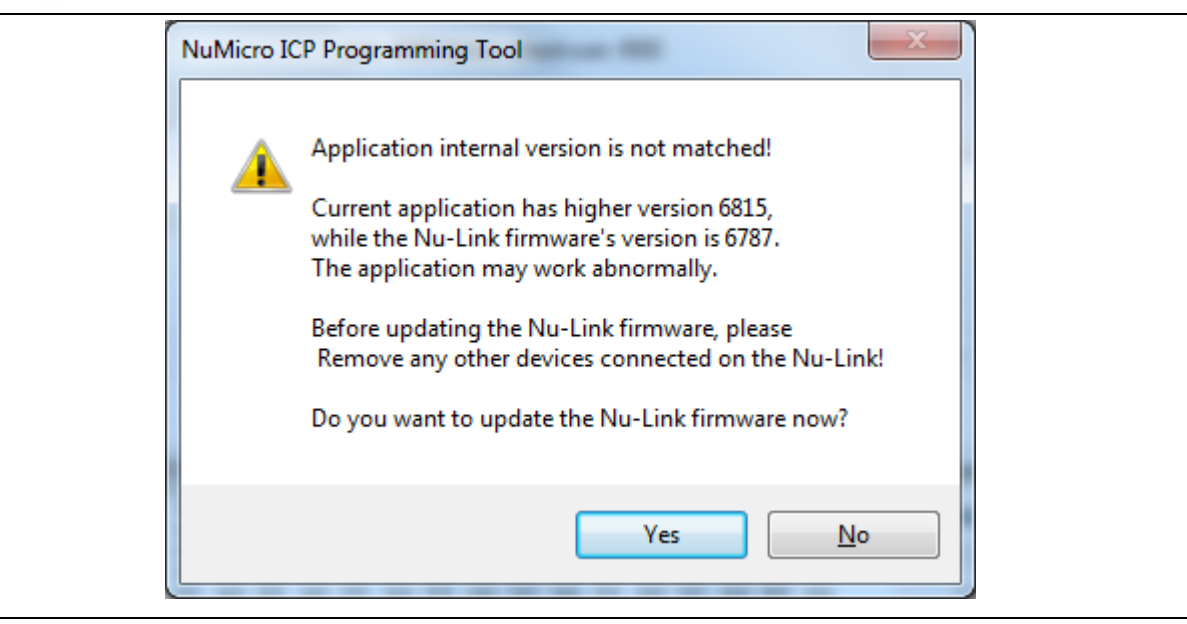

Figure 7-2 Pop-up Warning Message

| Please remove any o | device on the Nu-Link, and plug out the | Nu-Link from PC and plug in |
|---------------------|-----------------------------------------|-----------------------------|
| again!              | _                                       |                             |
|                     |                                         |                             |
|                     |                                         |                             |

Figure 7-3 Programming Unit Firmware Update

## 8 REVISION HISTORY

| Date       | Revision |    | Description          |
|------------|----------|----|----------------------|
| 2019.12.23 | 1.00     | 1. | Preliminary version. |

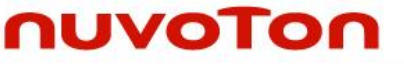

#### **Important Notice**

Nuvoton Products are neither intended nor warranted for usage in systems or equipment, any malfunction or failure of which may cause loss of human life, bodily injury or severe property damage. Such applications are deemed, "Insecure Usage".

Insecure usage includes, but is not limited to: equipment for surgical implementation, atomic energy control instruments, airplane or spaceship instruments, the control or operation of dynamic, brake or safety systems designed for vehicular use, traffic signal instruments, all types of safety devices, and other applications intended to support or sustain life.

All Insecure Usage shall be made at customer's risk, and in the event that third parties lay claims to Nuvoton as a result of customer's Insecure Usage, customer shall indemnify the damages and liabilities thus incurred by Nuvoton.

Please note that all data and specifications are subject to change without notice. All the trademarks of products and companies mentioned in this datasheet belong to their respective owners.